## Handling Large-Scale Unit Level Data Using STATA Professor Pratap C. Mohanty Department of Humanities and Social Sciences, Indian Institute of Technology, Roorkee Lecture 14 Managing Data in Stata - II

Welcome friends once again to the NPTEL module on Handling Large-Scale Data Using Stata. We are trying to explain the use of Stata with the core data, the original data. I have already guided you in the last class about some commands, some basic commands, like summarize, codebook, listing, browsing. All those things we have done in the last class. So as a continuous into our previous lecture, we have mentioned Managing Data in Stata II. So here we are going to guide you further. Last class we have shown you codebook and its compact details.

(Refer Slide Time: 01:22)

|        | Commai                      | nds for check                                    | ing unique                               | identifie                       | ers-                                   |                          |
|--------|-----------------------------|--------------------------------------------------|------------------------------------------|---------------------------------|----------------------------------------|--------------------------|
|        | 🖵 Dupli                     | cates report i                                   | /ar/varlist                              |                                 |                                        |                          |
|        | if va<br>with no<br>repeate | riables have<br>b. of copies,<br>ed values it wi | repeated v<br>observatio<br>Il give zero | alues it<br>n and si<br>surplus | will produc<br>urplus. If th<br>value. | ce a table<br>nere is no |
|        |                             |                                                  |                                          | . duplicate                     | es report HHID                         |                          |
|        | . duplicate                 | es report ENTID                                  |                                          | Duplicates                      | in terms of HHID                       |                          |
| I      | Duplicates                  | in terms of ENTIE                                | )                                        | copies                          | observations                           | surplus                  |
| -      | copies                      | observations                                     | surplus                                  | 1<br>2<br>3                     | 23<br>22<br>24                         | 115                      |
| _      | 1                           | 72528                                            | 0                                        | 4                               | 24<br>70                               | 18<br>56                 |
|        |                             |                                                  |                                          | 7                               | 28                                     | 24                       |
| 🗿 sway | â ( <u>(</u>                |                                                  |                                          |                                 |                                        | 23                       |

| Construction of the construction of the construction of th                                                                                                    |                                                                                                    |                                                                                                    | n oog                                                                                                    |                                                                                                    |                                                                                                    |                                                                                                    |                                                                                                    |
|----------------------------------------------------------------------------------------------------|----------------------------------------------------------------------------------------------------|----------------------------------------------------------------------------------------------------|----------------------------------------------------------------------------------------------------|----------------------------------------------------------------------------------------------------|----------------------------------------------------------------------------------------------------|----------------------------------------------------------------------------------------------------|----------------------------------------------------------------------------------------------------|
| A constraint of the set of the set of the                                                                                                    |                                                                                                    | 30.0                                                                                                    | )                                                                                                    |                                                                                                    |                                                                                                    |                                                                                                    |                                                                                                    |
| And A and A and                                                                                                    | , тах                                                                                                    | b2_q219                                                                                                    | 72528 2                                                                                                    |                                                                                                    | . Did the enterprise use internet during the last 365 days 7 (yes-1, no-2)                                                                                                    | <ul> <li>Variables</li> </ul>                                                                                                    |                                                                                                    |
| And And And And And And And And And And                                                                                                    | ter commands here                                                                                                    | b2_q220                                                                                                    | 72528 3                                                                                                    |                                                                                                    | . Did the enterptise face any problem in its operation during last 365 days<br>Did the enterprise receive any assistance from the coversment during last                              | 🔸 Filter variabl                                                                                                    | les here                                                                                                    |
| Vigual 2001         1         20         1         20         1         1         1         1         1         1         1         1         1         1         1         1         1         1         1         1         1         1         1         1         1         1         1         1         1         1         1         1         1         1         1         1         1         1         1         1         1         1         1         1         1         1         1         1         1         1         1         1         1         1         1         1         1         1         1         1         1         1         1         1         1         1         1         1         1         1         1         1         1         1         1         1         1         1         1         1         1         1         1         1         1         1         1         1         1         1         1         1         1         1         1         1         1         1         1         1         1         1         1         1         1         <                                                                                                    | Command rc                                                                                                    | b2 q226                                                                                                    | 72528 5                                                                                                    |                                                                                                    | . Status of the enterprise over the last 3 years                                                                                                    | Name                                                                                                    | Label                                                                                                    |
| Species designers in the second second se                                                                                                    | se 'G\practice dataset N.                                                                                                    | b2_q227                                                                                                    | 72528 2                                                                                                    |                                                                                                    | . whether registered under any act/authority? (yes-1, no-2)                                                                                                    | ENTID                                                                                                    | Primary k                                                                                                    |
| <pre>bene do, fupon.<br/>bene do, fupon.<br/>bene do, fupon.<br/>bene do futor is the second is under do futor is the second is the second is the secon</pre>                                                                                                    | st Sample State Region in.                                                                                                    | b2_q237                                                                                                    | 72528 2                                                                                                    |                                                                                                    | . Does the enterprise undertake any work on contract basis (yes-1, no-2)                                                                                                    | CentreCodeR                                                                                                    | . Centre code                                                                                                    |
| <pre>set space space spa</pre>                                                                                                    | it Sample State, Region in                                                                                                    | b2_q244                                                                                                    | 72528 5                                                                                                    | 1 47845                                                                                                    | <ol> <li>does the enterprise have access to toilet facility?</li> <li>member of first stars units summand within a substartum for the sub-sample</li> </ol>                           | Vil_Blk_Sino                                                                                                    | FSU Serial N                                                                                                    |
| as       com       com       c                                                                                                    |                                                                                                    | NSC                                                                                                    | 72528 40                                                                                                    | 4.95206                                                                                                    | <ol> <li>Mamber of first stage units surveyed within a substratum for the sub-sample</li> <li>62 number of first stage units surveyed within a substratum for sub-sample c</li> </ol> | Round                                                                                                    | Round                                                                                                    |
| ber state in the state in the state in th                                                                                                    | State                                                                                                    | MLT                                                                                                    | 72528 34217 8                                                                                                    | 86819.66                                                                                                    | 84 2.32e+07 weight or multiplier within a substratum for the sub-sample                                                                                                    | Schedule                                                                                                    | Schedule                                                                                                    |
| bee de source out hou serve de source de traisers de source de traisers de source de tra                                                                                                    | J.                                                                                                    | Weight_SS                                                                                                    | 72528 34217 8                                                                                                    | 868.1966                                                                                                    | .84 231973.5 Final weight for sub-sample wise estimates                                                                                                    | Sample                                                                                                    | Sample                                                                                                    |
| been been were wind to been were wind to be been were wind to be been were were wind to be been were wind to be been were wind to be been were were wind to be been were were were were were were were w                                                                                                    | u,detail                                                                                                    | Weight_SC                                                                                                    | 72528 34244 4                                                                                                    | 434.4895                                                                                                    | .42 115986.8 Final weight for sub-sample combined estimates                                                                                                    | Sector                                                                                                    | Sector                                                                                                    |
| bedauturel HUD bedauturel HUD bediaters in trans of BHD3 bediaters in trans of BHD3 bediaters of BHD3 bediaters of BHD3 bediaters in trans of BHD3 bediaters in trans of BHD3 bediaters in trans of BHD3 bediaters of BHD3 bediaters of BHD3 bediaters of BHD3 bediaters of BHD3 bediaters of BHD3 bediaters of BHD3 bediaters of BHD3 bediaters of BHD3 bediaters of BHD3 bediaters of BHD3 bediaters of BHD3 bediaters of BHD3 bediaters of BHD3 bediaters of BHD3 b                                                                                                    | odebook State                                                                                                    |                                                                                                    |                                                                                                    |                                                                                                    |                                                                                                    | State_Region                                                                                                    | ♦State-Reç                                                                                                    |
| parenerstrills<br>proventerstrills<br>proventerstril                                                                                                    | odebook, compact                                                                                                    | . duplicates                                                                                                    | report ENTID                                                                                                    |                                                                                                    |                                                                                                    | State                                                                                                    | State                                                                                                    |
| promoved MDD<br>provide set set set of BPT3<br>provide set set set of BPT3<br>provide set set set of BPT3<br>provide set set set of BPT3<br>provide set set set set of BPT3<br>provide set set set set of BPT3<br>provide set set set set of BPT3<br>provide set set set set set set set set set se                                                                                                    | uplicates report ENTID                                                                                                    |                                                                                                    |                                                                                                    |                                                                                                    |                                                                                                    | State_District                                                                                                    | <ul> <li>State-Dis</li> </ul>                                                                                                    |
| <ul> <li> <ul> <li> <ul></ul></li></ul></li></ul>                                                                                                    | uplicates report ENTID                                                                                                    | Duplicates in                                                                                                    | in terms of ENTID                                                                                                    |                                                                                                    |                                                                                                    | Stratum                                                                                                    | Stratum                                                                                                    |
| view       description       view       view <td></td> <td></td> <td></td> <td></td> <td></td> <td>SubStratumN</td> <td>lo Sub-Stratur</td>                                                                                                    |                                                                                                    |                                                                                                    |                                                                                                    |                                                                                                    |                                                                                                    | SubStratumN                                                                                                    | lo Sub-Stratur                                                                                                    |
| Image: specific specific spe                                                                                                    |                                                                                                    | copies                                                                                                    | observations                                                                                                    | surplus                                                                                                    |                                                                                                    | SubRound                                                                                                    | Sub-Round                                                                                                    |
| 1       728 °       •       •       •       •       •       •       •       •       •       •       •       •       •       •       •       •       •       •       •       •       •       •       •       •       •       •       •       •       •       •       •       •       •       •       •       •       •       •       •       •       •       •       •       •       •       •       •       •       •       •       •       •       •       •       •       •       •       •       •       •       •       •       •       •       •       •       •       •       •       •       •       •       •       •       •       •       •       •       •       •       •       •       •       •       •       •       •       •       •       •       •       •       •       •       •       •       •       •       •       •       •       •       •       •       •       •       •       •       •       •       •       •       •       •       •       •       • <td></td> <td></td> <td></td> <td></td> <td></td> <td>Properties</td> <td></td>                                                                                                    |                                                                                                    |                                                                                                    |                                                                                                    |                                                                                                    |                                                                                                    | Properties                                                                                                    |                                                                                                    |
| Applicates is items of DTD   Delitates is items of DTD   Control   Total   Control   Control                                                                                                    |                                                                                                    | 1                                                                                                    | 72528                                                                                                    | 0                                                                                                    |                                                                                                    |                                                                                                    |                                                                                                    |
| <ul> <li>Applicate repet DFDD</li> <li>Explicate is it terms of DFDD</li> <li>Explicate is it terms of DFDD</li> <li>Explicate is it terms</li></ul>                                                                                                    |                                                                                                    |                                                                                                    |                                                                                                    |                                                                                                    |                                                                                                    | <ul> <li>Variables</li> </ul>                                                                                                    |                                                                                                    |
| Particines is trens of BFD3       in procession         in procession       in procession         in procession       in procession <td< td=""><td></td><td>duplicates</td><td>report ENTID</td><td></td><td></td><td>Name</td><td>ENTID</td></td<>                                                                                                    |                                                                                                    | duplicates                                                                                                    | report ENTID                                                                                                    |                                                                                                    |                                                                                                    | Name                                                                                                    | ENTID                                                                                                    |
| Particines in trens of DPDD       Image: Display dispretentions       Image: Display dispretentions       Image: Display dispretentions       Image: Display dispretentions         Image: Display dispretentions       Image: Display display d                                                                                                    |                                                                                                    |                                                                                                    |                                                                                                    |                                                                                                    |                                                                                                    | Label                                                                                                    | <b>∳</b> Primar                                                                                                    |
| virial virial   virial virial                                                                                                    |                                                                                                    | Duplicates in                                                                                                    | n terms of ENTID                                                                                                    |                                                                                                    |                                                                                                    | Type                                                                                                    | str 30                                                                                                    |
|                                                                                                    |                                                                                                    |                                                                                                    |                                                                                                    |                                                                                                    |                                                                                                    | Format                                                                                                    |                                                                                                    |
| i i   i i   i i <td></td> <td>conies</td> <td>observations</td> <td></td> <td></td> <td>Value label</td> <td></td>                                                                                                    |                                                                                                    | conies                                                                                                    | observations                                                                                                    |                                                                                                    |                                                                                                    | Value label                                                                                                    |                                                                                                    |
| 1       7339       0         Connect       1       7339       0         Connect       0       0       0       0         Connect       0       0       0       0       0         Connect       0       0       0       0       0       0         Connect       0       0       0       0       0       0       0         Connect       0       0       0       0       0       0       0       0       0       0       0       0       0       0       0       0       0       0       0       0       0       0       0       0       0       0       0       0       0       0       0       0       0       0       0       0       0       0       0       0       0       0       0       0       0       0       0       0       0       0       0       0       0       0       0       0       0       0       0       0       0       0       0       0       0       0       0       0       0       0       0       0       0       0       0       0                                                                                                    |                                                                                                    |                                                                                                    |                                                                                                    | 2019103                                                                                                    |                                                                                                    | Notes                                                                                                    |                                                                                                    |
| Image: Source of Source   Image: Source of Source   Image: Sour                                                                                                    |                                                                                                    | 1                                                                                                    | 72528                                                                                                    | 0                                                                                                    |                                                                                                    | * Data                                                                                                    |                                                                                                    |
| A sector description for the sector description for the sector descripti                                                                                                    |                                                                                                    |                                                                                                    |                                                                                                    |                                                                                                    |                                                                                                    | a Label                                                                                                    |                                                                                                    |
| Image: State State       State State       State State       State State         State State       State State       State State       State State       State State         State State       State State       State State       State State       State State       State State         State State       State State       State       State State       State                                                                                                    |                                                                                                    | 1                                                                                                    |                                                                                                    |                                                                                                    |                                                                                                    | Notes                                                                                                    |                                                                                                    |
| Image: Image:                                                                                                    |                                                                                                    |                                                                                                    |                                                                                                    |                                                                                                    |                                                                                                    | Vanables                                                                                                    | 42                                                                                                    |
| Variance       Variance       Variance         Variance       Variance       Variance       Variance         Variance       Variance       Variance       Variance <td></td> <td></td> <td></td> <td></td> <td></td> <td>Observations</td> <td>72.528</td>                                                                                                    |                                                                                                    |                                                                                                    |                                                                                                    |                                                                                                    |                                                                                                    | Observations                                                                                                    | 72.528                                                                                                    |
| Image: 10 million       Image: 10 million       I                                                                                                    |                                                                                                    | Command                                                                                                    |                                                                                                    |                                                                                                    |                                                                                                    | Size                                                                                                    | 18.54M                                                                                                    |
| 1         1         1         1         1         1         1         1         1         1         1         1         1         1         1         1         1         1         1         1         1         1         1         1         1         1         1         1         1         1         1         1         1         1         1         1         1         1         1         1         1         1         1         1         1         1         1         1         1         1         1         1         1         1         1         1         1         1         1         1         1         1         1         1         1         1         1         1         1         1         1         1         1         1         1         1         1         1         1         1         1         1         1         1         1         1         1         1         1         1         1         1         1         1         1         1         1         1         1         1         1         1         1         1         1         1         1                                                                                                            |                                                                                                    |                                                                                                    |                                                                                                    |                                                                                                    |                                                                                                    | Memory                                                                                                    | 64M                                                                                                    |
| 1         1         1         1         1         1         1         1         1         1         1         1         1         1         1         1         1         1         1         1         1         1         1         1         1         1         1         1         1         1         1         1         1         1         1         1         1         1         1         1         1         1         1         1         1         1         1         1         1         1         1         1         1         1         1         1         1         1         1         1         1         1         1         1         1         1         1         1         1         1         1         1         1         1         1         1         1         1         1         1         1         1         1         1         1         1         1         1         1         1         1         1         1         1         1         1         1         1         1         1         1         1         1         1         1         1         1                                                                                                            |                                                                                                    |                                                                                                    |                                                                                                    |                                                                                                    |                                                                                                    | Sorted by                                                                                                    |                                                                                                    |
| All Conjection Status       See Status       See Status       Se                                                                                                    | 15                                                                                                    |                                                                                                    |                                                                                                    |                                                                                                    |                                                                                                    |                                                                                                    |                                                                                                    |
| Total       copies description         initial       initial         seek       copies description         initial       copies description         seek       copies description         initial       copies description         seek constant       copies description         initial       copies description         seek constant       copies description         initial       copies description         initial       copies description                                                                                                    | SE 151 - Gipractice, dataset, IHOS:dt                                                                                                    |                                                                                                    | Wella                                                                                                    | 3                                                                                                    |                                                                                                    | - 101                                                                                                    | ta Na 43<br>8/10                                                                                                    |
| command w         is           is         is           is                                                                                                    | SE 151 - Gipractice, dataset, JHOS.dt<br>Edit: Data: Graphics: Statistice                                                                                                    | E User Windo                                                                                                    | w Help                                                                                                    | 3                                                                                                    |                                                                                                    | - 201                                                                                                    | ta N 4                                                                                                    |
| import in the start is supplied     import in the start is supplied       import in the start is supplied     import in the start is supplied       import in the start is supplied <th>SE ISI-Giprantice dataset, IHOS dit<br/>Edit. Data: Graphics: Statistica<br/>IIII IIII IIIIIIIIIIIIIIIIIIIIIIIIIII</th> <th>E User Windo</th> <th>V Help</th> <th>3</th> <th></th> <th>- 2 O (</th> <th></th>                                                                                                    | SE ISI-Giprantice dataset, IHOS dit<br>Edit. Data: Graphics: Statistica<br>IIII IIII IIIIIIIIIIIIIIIIIIIIIIIIIII                                                                                                    | E User Windo                                                                                                    | V Help                                                                                                    | 3                                                                                                    |                                                                                                    | - 2 O (                                                                                                    |                                                                                                    |
| nmed References and Sector Sector Sec                                                                                                    | SE ISI - Gipratice desart INOS di<br>Edit Data Graphici Stassici<br>IIII - L X - III<br>T + X                                                                                                    | Ba<br>G User Windo<br>⊡ □ ○ · □                                                                                                    | w Help                                                                                                    | 3                                                                                                    |                                                                                                    | <ul> <li>Variables</li> </ul>                                                                                                    |                                                                                                    |
| Counted prime work     Image: State State Stat                                                                                                    | SS ISI-Gyranice dawar (1805 cs<br>feit Data Gapha Standa<br>C C L L Gapha Standa<br>T 3 X<br>e commands here 0                                                                                                    | copies                                                                                                    | W Help<br>)<br>observations                                                                                                    | autblaa                                                                                                    |                                                                                                    | <ul> <li>Variables</li> <li>Triter variable</li> </ul>                                                                                                    | ta h 40                                                                                                    |
| Same Biologen of Same Same Same Same Same Same Same Same                                                                                                    | SE 151 - O (practice: detauct.) JIOS dis<br>Edit: Data: Graphics: Statistic<br>Edit: Dita: Graphics: Statistic<br>T 3 x<br>et commands here: 0<br>enrmand: x                                                                                                    | Copies                                                                                                    | W Help<br>)<br>observations                                                                                                    | antbjna                                                                                                    |                                                                                                    | <ul> <li>Variables</li> <li>Erter variable</li> <li>Name</li> </ul>                                                                                                    | ta N 40<br>871                                                                                                    |
| Amer 2000, Spin AL<br>bare<br>and<br>and<br>and<br>and<br>and<br>and<br>and<br>and                                                                                                    | SE 131 – Glymetice dasser( )+ DC at<br>East Data Graphics Standard<br>T 3 & M · M · M · M · M · M · M<br>T 3 & M · M · M · M · M · M · M · M · M · M                                                                                                    | Copies (                                                                                                    | OW Help<br>)<br>observations<br>72528                                                                                                    | antbine<br>o                                                                                                    |                                                                                                    | Variables                                                                                                    | ta N 40<br>87                                                                                                    |
| are policites in terms of BOTD<br>Here discontant<br>series discontant<br>propried discontant<br>propried disconta                                                                                                    | St 151-Gynnetice dataset, J. 105 at<br>Edit Data Goginos Stanistic<br>V al x<br>e communité here<br>or communité here<br>Organizer, dataset J.k.<br>15 angle Sale, Region In.                                                                                                    | CS User Windo                                                                                                    | OW Help<br>observations<br>72528                                                                                                    | antbina<br>antbina<br>0                                                                                                    |                                                                                                    | Vanables     Vanables     Fiter vanable     Name     SURVEY     STATEID                                                                                                    | ta N 4/<br>8/1<br>les here<br>Label<br>IHD5-1,200<br>State code                                                                                                    |
| operation         operation         operation         operation           seal         operation         model         model </td <td>SE 151 – Glymetice dawnet (* 100 m<br/>Eel Data Graphics Statistic<br/>Statistic Statistic<br/>T 3 x<br/>r community ter 0<br/>permanad (x<br/>C Grantice, satistet N<br/>Sample State, Region In.<br/>Sample State, Region In.</td> <td>copies</td> <td>ON HEP<br/>Observations<br/>72528</td> <td>antbina<br/>antbina<br/>o</td> <td></td> <td>Variables</td> <td>Ita Ibi 4<br/>87<br/>Ies here<br/>Label<br/>DHD5-1 (20<br/>State code<br/>District co</td>                                                                                                    | SE 151 – Glymetice dawnet (* 100 m<br>Eel Data Graphics Statistic<br>Statistic Statistic<br>T 3 x<br>r community ter 0<br>permanad (x<br>C Grantice, satistet N<br>Sample State, Region In.<br>Sample State, Region In.                                                                                                    | copies                                                                                                    | ON HEP<br>Observations<br>72528                                                                                                    | antbina<br>antbina<br>o                                                                                                    |                                                                                                    | Variables                                                                                                    | Ita Ibi 4<br>87<br>Ies here<br>Label<br>DHD5-1 (20<br>State code<br>District co                                                                                                    |
| stell     copies     deservation     supplies       idea to copies     deservation     supplies       idea to copies     deservatio                                                                                                    | SE 151 - Opponent & Statust Difficit<br>Evol Data Graphica Statistic<br>T 3 ×<br>T 3 ×<br>T                                                                                                    | Copies  Copies  Copie                                                                                                    | ow Help<br>observations<br>72528                                                                                                    | autbine<br>Ø                                                                                                    |                                                                                                    | Variables     Fiter sanable     Name     SURVEY     STATEID     DISTID     PSUID                                                                                                    | Ital Par 40<br>AVI<br>Ital Par 40<br>Italian<br>Italian<br>It |
|                                                                                                    | Still-Opening Genet 2005<br>Get Das Genes States<br>T 3 x 4 - 2 + 3<br>T 3 x 4<br>r consult for 0<br>mmask / 2<br>r Copacies destrict, 8<br>single Sant Jegon n.<br>Sanje Sant Jegon n.<br>Sanje Sant Jegon n.                                                                                                    | Copies 1 Copies 1 Cop                                                                                                    | ON Help<br>observations<br>72528<br>report ENTID<br>n terms of ENTID                                                                                                    | sutbina<br>¢                                                                                                    |                                                                                                    | Vanables     Vanables      | ta h 4<br>Ay<br>Isa here<br>Label<br>HDS-1 (20)<br>State code<br>District code<br>PSU village<br>Household                                                                                                    |
| 1         7332         0         0         0         0         0         0         0         0         0         0         0         0         0         0         0         0         0         0         0         0         0         0         0         0         0         0         0         0         0         0         0         0         0         0         0         0         0         0         0         0         0         0         0         0         0         0         0         0         0         0         0         0         0         0         0         0         0         0         0         0         0         0         0         0         0         0         0         0         0         0         0         0         0         0         0         0         0         0         0         0         0         0         0         0         0         0         0         0         0         0         0         0         0         0         0         0         0         0         0         0         0         0         0         0         0                                                                                                    | At M. 1-Organics standards (MORA)<br>lete Data Graphics Standards<br>in the Data Graphics Standards<br>in the Standards (MORA)<br>in the Standards (MORA)                                                                                                    | User Windo     Copies     O                                                                                                    | ow Help<br>observations<br>72528<br>I report ENTID<br>a terms of ENTID                                                                                                    | antbina<br>o                                                                                                    |                                                                                                    | Vanables     Vanables      | ta ha 4<br>ka ha ka<br>label<br>label<br>labe                                                                                                    |
| i         1         2323         0         0         0         0         0         0         0         0         0         0         0         0         0         0         0         0         0         0         0         0         0         0         0         0         0         0         0         0         0         0         0         0         0         0         0         0         0         0         0         0         0         0         0         0         0         0         0         0         0         0         0         0         0         0         0         0         0         0         0         0         0         0         0         0         0         0         0         0         0         0         0         0         0         0         0         0         0         0         0         0         0         0         0         0         0         0         0         0         0         0         0         0         0         0         0         0         0         0         0         0         0         0         0         0                                                                                                    | All 13 - Diganolog Science       Set 13 - Diganolog Science       Set 13 - Set - Set - Se                                                                                                    | Copies  duplicates  copies  duplicates  copies                                                                                                    | ow Help<br>observations<br>72528<br>I report ENTID<br>observations                                                                                                    | surplus<br>surplus                                                                                                    |                                                                                                    | Vanables     Vanables      | ta here<br>Label<br>Label<br>District cole<br>PSU villag<br>Household<br>Split house                                                                                                    |
| Adam spatibility                                                                                                    | At 111- Organice scenare 300.45<br>of Data Graphic Scholar<br>Commands and Scholar<br>Variant Scholar<br>Variant Scholar<br>Variant Scholar<br>Variant Scholar<br>Scholar<br>Scholar                                                                                                    | Copies  Copies  Copie                                                                                                    | ox Help<br>observations<br>72528<br>report INTID<br>n terms of INTID<br>observations                                                                                                    | antbjna<br>antbjna                                                                                                    |                                                                                                    | Variables     Variables     Variables   | tes here<br>Label<br>INDS-1 (20)<br>State code<br>District cool<br>SSU village<br>Household<br>Split house<br>HQ4 21 Rc<br>PSU village<br>Household                                                                                                    |
| Voursiegebied_bit.         and 100 sectors         and 100 sectors         and 100                                                                                                    | 4131-Organica General DOC       et Data Gapina Statement       iiii iiiiiiiiiiiiiiiiiiiiiiiiiiiiiiii                                                                                                    | Copies 1 Copies 1 Cop                                                                                                    | Con Help<br>observations<br>72528<br>report ENTID<br>observations<br>72528                                                                                                    | antbina<br>entbina                                                                                                    |                                                                                                    | Vanables     Vanables      | tes here<br>Label<br>INDS-1200<br>State code<br>District code<br>Split house<br>HQ4 21 Rc<br>PSU village<br>Household<br>Person id-                                                                                                    |
| Increment HMD     Infectia mana Development Survey-11 (1005-11), 2011-12, Individual)     Infection mana Development Survey-11 (1005-11), 2011-12, Individual)       Infection mana Development Survey-11 (1005-11), 2011-12, Individual)     Infection mana Development Survey-11 (1005-11), 2011-12, Individual)       Infection mana Development Survey-11 (1005-11), 2011-12, Individual)     Infection mana Development Survey-11 (1005-11), 2011-12, Individual)       Infection mana Development Survey-11 (1005-11), 2011-12, Individual)     Infection mana Development Survey-11 (1005-11), 2011-12, Individual)       Infection mana Development Survey-11 (1005-11), 2011-12, Individual)     Infection mana Development Survey-11 (1005-11), 2011-12, Individual)       Infection mana Development Survey-11 (1005-11), 2011-12, Individual)     Infection mana Development Survey-11 (1005-11), 2011-12, Individual)       Infection mana Development Survey-11 (1005-11), 2011-12, Individual)     Infection mana Development Survey-11 (1005-11), 2011-12, Individual)       Infection mana Development Survey-11 (1005-11), 2011-12, Individual)     Infection mana Development Survey-11 (1005-11), 2011-12, Individual)       Infection mana Development Survey-11 (1005-11), 2011-12, Individual)     Infection mana Development Survey-11 (1005-11), 2011-12, Individual)       Infection mana Development Survey-11 (1005-11), 2011-12, Individual)     Infection mana Development Survey-11 (1005-11), 2011-12, Individual)       Infection mana Development Survey-11 (1005-11), 2011-12, Individual)     Infection mana Development Survey-11 (1005-11), 2011-12, Individual)       Infection mana Development Survey-                                                                                                    | H 11 - Divanting Hours 2 Minister<br>Set Torial Carpina States<br>Carpina States<br>Carpina States                                                                                                    | Copies -<br>Copies -<br>Copies -<br>Copies -<br>Duplicates in<br>Copies -<br>L                                                                                                    | obervations  respondence  respondence  respo                                                                                                    | surplus<br>o<br>o                                                                                                    |                                                                                                    | Variables     Variables     Variables   | les here<br>Label<br>INDS-1 (20)<br>State code<br>District cod<br>PSU village<br>Household<br>Spit house<br>HQ4 21 Rz<br>PSU id unic<br>HQ421 Rz<br>PSU id unic                                                                                                    |
| - dplicates report NED                                                                                                    | Al 13 - Organic Control - Oricle     Al 13 - Organic Control - Oricle     Al 13 - Organic Statement     Toraction of the analysis     Toraction of the analysis     Toraction of the analysis     Al 14 - Organic All 14 - Organic All     Al 14 - Organic All     Al 14 - Organic All     Al 14 - Organic All     All                                                                                                    | Copies Copies C                                                                                                    | Con Help<br>Cobservations<br>72528<br>1 seport BVT2D<br>a terms of BVT2D<br>Cobservations<br>72528<br>action_dataset_78                                                                                                    | surplus<br>o<br>surplus<br>0<br>surplus<br>0                                                                                                    |                                                                                                    | Vanables     Vanables     Vanables     Vanables     Vanables     Vanables     Vanables     Vanables     Vanables     Vanables     Vanables     Vanables     Vanables     Vanables     Vanables     Vanables     Vanables     Vanables     Vanables     Vanables     Vanables     Vanables                                                                                                        | les here<br>Label<br>HDS-1 (20)<br>State code<br>District coor<br>SSU sitilag<br>Household<br>SSU sitilag<br>HOUSEhold<br>SSU sitilag<br>HOUSEhold<br>Person id, to<br>Weights to<br>Interorement                                                                                                    |
| opjickt# rejort         KED         Opgices           opjickt# rejort         KED         None         None         N                                                                                                    | E 11 - O'yan for Anne 1 Orin<br>et Das Graphic Statescone<br>Company Statescone<br>Company Statescone<br>Company Statescone<br>T T T<br>Company Statescone<br>T T T<br>T T<br>T T<br>T T<br>T T<br>T T<br>T T                                                                                                    | Copies · Copies · Cop                                                                                                    | CONTRACTORS CONTRACTORS CONTR                                                                                                    | aurplus o surplus surplus surp                                                                                                    | 89-111, 2011-12, 194(v)daa1)                                                                                                    |                                                                                                    | La In 4 og<br>og<br>Label<br>Hosehold<br>Spit house<br>Hosehold<br>Peson d. o<br>Weepts to<br>Integre                                                                                                    |
| bpglicites is tens of 2012         ************************************                                                                                                    | El 13 - Organico Canal J OCC     Al Data Captra Statement     Construction Statement     Construction     Construction     Constructin                                                                                                    | Copies Copies C                                                                                                    | w Help<br>observations<br>72520<br>report DaTID<br>a temp of DaTID<br>observations<br>72520<br>satio_datest_11<br>Dovelopment Dary                                                                                                    | surplus<br>o<br>surplus<br>o<br>surplus<br>o<br>surplus<br>o<br>lus<br>surplus<br>(lus                                                                                                    | 00-11), 2011-12, 100ividual)                                                                                                    |                                                                                                    | ta h 4 000                                                                                                    |
| Copies         Observations         surglue           1         23         0         1         1         1         1         1         1         1         1         1         1         1         1         1         1         1         1         1         1         1         1         1         1         1         1         1         1         1         1         1         1         1         1         1         1         1         1         1         1         1         1         1         1         1         1         1         1         1         1         1         1         1         1         1         1         1         1         1         1         1         1         1         1         1         1         1         1         1         1         1         1         1         1         1         1         1         1         1         1         1         1         1         1         1         1         1         1         1         1         1         1         1         1         1         1         1         1         1         1         1 <td>ESI - Organic Jones John<br/>er Das Gapter States<br/>er Das Gapter States<br/>er Total<br/>er Total<br/>er Tot</td> <td>Copies /<br/>copies /<br/>duplicates /<br/>copies /<br/>luplicates /<br/>luplicates /<br/>. use *0.'ppr<br/>(India Human<br/>. duplicates</td> <td>Com Help<br/>com Help<br/>comervations<br/>72328<br/>conservations<br/>72328<br/>conservations<br/>respective<br/>72328<br/>conservations<br/>respective<br/>72328<br/>conservations<br/>respective<br/>respective<br/>respec</td> <td>surplus surplus surplu</td> <td>09-111, 2011-11, Individual)</td> <td>Variables     Variables     Variables</td> <td>Is here<br/>Label<br/>Label<br/>Label<br/>Datistics<br/>Sate code<br/>Datistic code<br/>Sate code<br/>Datistic code<br/>Sate code<br/>Datistic code<br/>Sate code<br/>Datistic code<br/>Sate code<br/>Sate code<br/>Sate code<br/>Household<br/>Sate code<br/>Household<br/>Person 4, 4<br/>Weight Sate<br/>Household<br/>Person 4, 4<br/>Weight Sate<br/>Household</td>                                                                                                    | ESI - Organic Jones John<br>er Das Gapter States<br>er Das Gapter States<br>er Total<br>er Total<br>er Tot                                                                                                    | Copies /<br>copies /<br>duplicates /<br>copies /<br>luplicates /<br>luplicates /<br>. use *0.'ppr<br>(India Human<br>. duplicates                                                                                                    | Com Help<br>com Help<br>comervations<br>72328<br>conservations<br>72328<br>conservations<br>respective<br>72328<br>conservations<br>respective<br>72328<br>conservations<br>respective<br>respective<br>respec | surplus surplus surplu                                                                                                    | 09-111, 2011-11, Individual)                                                                                                    | Variables     Variables     Variables   | Is here<br>Label<br>Label<br>Label<br>Datistics<br>Sate code<br>Datistic code<br>Sate code<br>Datistic code<br>Sate code<br>Datistic code<br>Sate code<br>Datistic code<br>Sate code<br>Sate code<br>Sate code<br>Household<br>Sate code<br>Household<br>Person 4, 4<br>Weight Sate<br>Household<br>Person 4, 4<br>Weight Sate<br>Household                                                                                                    |
| copies         observation         surplus           1         23         0           2         22         11           3         24         12           4         25         1           5         7         54           6         55         6           7         28         24           0         0         0           1         28         1           1         29         1           2         22         11           3         7         54           6         54         6           7         28         24           0         0         0           0         0         0           0         0         0           0         0         0           0         0         0           0         0         0           0         0         0           0         0         0           0         0         0           0         0         0           0         0         0           0                                                                                                    | El 13 - digencio classe 2 OCC     ef Das Geptica Stateore     ef Das Geptica Stateore     ef Das Geptica Stateore     ef Das Geptica Stateore     ef Das Geptica Stateore     ef Das Geptica Stateore     ef Das Geptica Stateore     ef Das Geptica Stateore     efficiente     efficiente                                                                                                    | Copies  Copies  Copie                                                                                                    | Constructions<br>Constructions<br>Constr                                                                                 | surplus<br>o<br>surplus<br>o<br>surplus<br>o<br>surplus                                                                                                    | 00-11), 2011-12, Individual)                                                                                                    |                                                                                                    | Is here<br>label<br>label<br>Diditional<br>Split house<br>High 21 Rd<br>PSU diagonal<br>PSU diagonal<br>Split house<br>High 21 Rd<br>PSU diagonal<br>High point<br>Networks to<br>Be thouse<br>High point                                                                                                    |
| copies         observation         supplies           1         22         0         Inc         nc         nc <td>El 11 - D'aurol e Jonne 1 Och<br/>el Das Graphie Statistic<br/>el Das Graphie Statistic<br/>el Das Graphi</td> <td>Copies  Copies  Copies Copies  Copies  Copies  Copies  Copies  Copies  Copies  Copies  Copies  Copies  Copies  Copies  Copies  Copies  Copies  Copies  Copies  Copies</td> <td>CON MADE<br/>CON MADE<br/>CONTRACTOR<br/>CONTRACTOR<br/>CONTRACTON</td> <td>surplus<br/>o<br/>wos.dta*</td> <td></td> <td>Vanables     Vanables     Vanables     Vanables     Vanables     Vanables     Vanables     Vanables     Vanables     Vanables     Vanables     Vanables     Vanables     vorta</td> <td>Its New<br/>Label<br/>InD5-1200<br/>State colds<br/>Household<br/>Person d. 1:<br/>PSU ultrage<br/>Household<br/>Person d. 1:<br/>PSU provides<br/>Household<br/>Person d. 1:<br/>PSU provides<br/>House<br/>House<br/>H</td> | El 11 - D'aurol e Jonne 1 Och<br>el Das Graphie Statistic<br>el Das Graphie Statistic<br>el Das Graphi                                                                                                    | Copies  Copies Copies  Copies  Copies  Copies  Copies  Copies  Copies  Copies  Copies  Copies  Copies  Copies  Copies  Copies  Copies  Copies  Copies  Copies                                                                                                     | CON MADE<br>CON MADE<br>CONTRACTOR<br>CONTRACTOR<br>CONTRACTON             | surplus<br>o<br>wos.dta*                                                                                                    |                                                                                                    | Vanables     Vanables     Vanables     Vanables     Vanables     Vanables     Vanables     Vanables     Vanables     Vanables     Vanables     Vanables     Vanables     vorta                                                                                                    | Its New<br>Label<br>InD5-1200<br>State colds<br>Household<br>Person d. 1:<br>PSU ultrage<br>Household<br>Person d. 1:<br>PSU provides<br>Household<br>Person d. 1:<br>PSU provides<br>House<br>House<br>H                                              |
| 1         23         0         Implement         Non           2         22         11         Implement         Non           3         22         11         Implement         Non           4         23         13         Implement         Non           5         70         54         1         Implement         Non           7         24         24         Implement         Non         Non           Command         46         35         Implement         Non         Non         Non           Command         Scored         Non         Non                                                                                                    | El 13 - digence cleanel DOC     ef Data Captra Statement         Terrar Statement         Terrar Statement         Terar Statement         Terar Statement         Te                                                                                                    |                                                                                                    | Neg     Neg     Observations     T2520      observations     T2520      observations     r2520      observations     r2520      observations     observations     observations     observations     observations     observations     observations     observations                                                                                                    | surplus<br>o<br>surplus<br>o<br>surplus<br>f<br>surplus<br>f<br>surplus<br>f<br>surplus<br>f<br>surplus                                                                                                    | 00-11), 201-12, 105ividual)                                                                                                    | Vanishes     Vanishes      | Its Inc. 4000<br>Inc. 1000<br>Inc. 10000<br>Inc. 10000<br>Inc. 10000<br>Inc. 10000<br>Inc. 10000<br>In                                                                                                    |
| 2         2         1         1         1         1         1         1         1         1         1         1         1         1         1         1         1         1         1         1         1         1         1         1         1         1         1         1         1         1         1         1         1         1         1         1         1         1         1         1         1         1         1         1         1         1         1         1         1         1         1         1         1         1         1         1         1         1         1         1         1         1         1         1         1         1         1         1         1         1         1         1         1         1         1         1         1         1         1         1         1         1         1         1         1         1         1         1         1         1         1         1         1         1         1         1         1         1         1         1         1         1         1         1         1         1         1                                                                                                    | E11-Cloverto, Anno, 100-       e1     Das, Graphic, Statistica       e1     E       e1     E       e1     E       e1     E       e1     E       e1     E       e1     E       e1     E       e1     E       e1     E       e1     E       e1     E       e1     E       e1     E       e1     E       e1     E       e2     E       e1     E       e2     E       e3     E       e3     E       e3     E       e3     E       e3     E       e3     E       e4     E       e4     E       e4     E       e5     E       e5     E       e5     E       e5     E       e5     E       e5     E       e5     E       e5     E       e5     E       e5     E       e5     E       e5     E       e5     E       e5     E <td>Copies -<br/>Copies -<br/>Copies</td> <td>CON HEP<br/>CON HEP<br/>CONTRACTOR<br/>CONTRACTOR</td> <td>surplus<br/>o<br/>surplus<br/>o<br/>surplus<br/>a<br/>surplus<br/>surplus</td> <td></td> <td>Vanables     Vanables     Vanables</td> <td>Hesher<br/>Label<br/>Label<br/>Hosehold<br/>Salt doub<br/>Salt doub<br/>Salt doub<br/>Hosehold<br/>Netwing<br/>Hosehold<br/>Hosehold<br/>Hosehold<br/>Hosehold<br/>Hosehold<br/>Hosehold<br/>Hosehold<br/>Hosehold<br/>Hosehold<br/>Hosehold<br/>Hosehold</td>                                                                                                    | Copies -<br>Copies -<br>Copies                                                                                                    | CON HEP<br>CON HEP<br>CONTRACTOR<br>CONTRACTOR               | surplus<br>o<br>surplus<br>o<br>surplus<br>a<br>surplus<br>surplus                                                                                                    |                                                                                                    | Vanables     Vanables      | Hesher<br>Label<br>Label<br>Hosehold<br>Salt doub<br>Salt doub<br>Salt doub<br>Hosehold<br>Netwing<br>Hosehold<br>Hosehold<br>Hosehold<br>Hosehold<br>Hosehold<br>Hosehold<br>Hosehold<br>Hosehold<br>Hosehold<br>Hosehold<br>Hosehold                                                                                                    |
| 1         24         16         Mon           2         24         18         Non           5         75         54         Hain         Hain           2         24         24         Non         Hain         Hein           3         48         35         Image         Non         Non                                                                                                    | El 1 - diverso conset DOC     ef Das Gepres States     ef Das Gepres States     ef Das Gepres     ef Das Gepres     effet     final reger     effet     final reger     final reger     final reger     final reger     final reger     final reger     effet     final reger     final reger     final reg     final reger     final reg     final reger     final re                                                                                                    | Copies -<br>- duplicates is<br>copies -<br>- duplicates is<br>copies -<br>- duplicates is<br>copies -<br>- duplicates is<br>- duplicates is                                                                                                    | Neg     Neg     Observations     T2528      Observations     T2528      observations     T2528      observations     observations     observations     observations     stics of MED     observations     setter and setter     setter and setter     setter and setter     setter and setter     setter and setter     setter and setter     setter and setter     setter and setter     setter and setter     setter and setter                                                                                                    | surplus<br>o<br>surplus<br>o<br>surplus<br>surplus                                                                                                    | 00-11), 201-12, 105ividual)                                                                                                    | Vaniables     Vaniables     Vaniables     Vaniables     Vaniables     Vaniables     Vaniables     Vaniables     Vaniables     Vaniables     Vaniables     Vaniables     Vaniables     Vaniables     Vaniables     Vaniables     Vaniables     Vaniables     Vaniables     Vaniables     Vaniables                                                                                                        | In the second second se                                                                                                    |
| 4     24     18     ************************************                                                                                                    | III - Classifier Asset     Static       et     Dax     Cappier       iiii - Line     Iiiiiiiiiiiiiiiiiiiiiiiiiiiiiiiiiiiii                                                                                                    | Copies  Copies Copies  Copies  Copies  Copies  Copies  Copies  Copies  Copies  Copies  Copies  Copies  Copies  Copies  Copies Copies  Copies  Copies                                                                                                    | CON Hep<br>CON Hep<br>CONTRACTOR<br>CONTRACTOR               | surplus<br>o<br>surplus<br>o<br>surplus<br>exp. dta*<br>exp. 11 (IM<br>surplus<br>o<br>11                                                                                                    |                                                                                                    | Vanables     Vanables     Vanables     Vine campo     Vine campo     Vine ca | La No. 400<br>La No. 400<br>La No. 400<br>Sala code<br>Datat code<br>Datat<br>Code<br>Datat code<br>Datat code<br>Datat                                                                                                    |
| 5         79         54         54         1         Markow         pactor           1         28         23         1         1         Markow         Nano           Command         0         1         1         1         1         0         Nano         11/0         Nano         11/0         Nano         11/0         Nano         11/0         Nano         11/0         Nano         11/0         Nano         Nano         11/0         Nano         11/0         Nano         11/0         Nano         Nano<                                                                                                    | Al 11 Colvention House 1 Office<br>for Data Graphica Standard<br>Colvention Colvention Colvention<br>To 2 a colvent of the Colvention Colvention<br>metal (x)<br>Sample State Region II.<br>Sample State Region II.<br>Sample State Region                                                                                                    | Copies 1<br>Copies 1<br>Copie                                                                                                    | In the second second se                                                                                                    | autplus<br>autplus<br>autplus<br>autplus<br>autplus<br>autplus                                                                                                    | 09-11), 201-12, 186ividual)                                                                                                    | Vanables     Vanables     Vanables     Inter-sandt     Name     Name     Nam     Name     Name     Nam     Name     Name     Name     Name     | Its New<br>Instance of the second second                                                                                                    |
| 9         34         45         1000 μεταλ         1000 μεταλ           0         49         35         1000 μεταλ         1000 μεταλ           Command         4         500 μεταλ         1000 μεταλ           Command         500 μεταλ         500 μεταλ                                                                                                    | III - Clovering Accel 3 (Scherology)       et     Data       et     Data       et     Total       et     Total       et     Total       et     Total       et     Total       eta     Eta       eta     Eta <td< td=""><td>Copies -<br/>- Copies -<br/>- Copies</td><td>CON Hep<br/>CON Hep<br/>CONTRACTOR<br/>CONTRACTOR</td><td>surplus<br/>surplus<br/>surplus<br/>surplus<br/>surplus<br/>surplus</td><td></td><td>Vanables     Vanables     Vanables     Vanables     Vine sender     Vanables     Vine sender     Vine     Vine</td><td>In the second second se</td></td<> | Copies -<br>- Copies -<br>- Copies                                                                                                    | CON Hep<br>CON Hep<br>CONTRACTOR<br>CONTRACTOR               | surplus<br>surplus<br>surplus<br>surplus<br>surplus<br>surplus                                                                                                    |                                                                                                    | Vanables     Vanables     Vanables     Vanables     Vine sender     Vanables     Vine sender     Vine     Vine      | In the second second se                                                                                                    |
| Image: Command         Image: Command         Image:                                                                                                    | It It - diversion - development<br>all Data - depend Statement<br>The - development<br>The - developmen                                                                                                    | Copies -<br>Copies -<br>Copies                                                                                                    | In May observations Observations Descriptions Description                                                                                                    | surplus<br>o<br>surplus<br>surplus<br>surplus<br>surplus                                                                                                    | 00-11), 201-12, 105ividual)                                                                                                    | Vanables     Vanables     Inter-sende     Vanables     Vanables   | In the second second se                                                                                                    |
| Command U2 United U2 United U2 U2 U2 U2 U2 U2 U2 U2 U2 U2 U2 U2 U2                                                                                                    | III - Claudice Journel Jock       et Das Graphic Statistic       et Das Graphic Statistic       et Das Graph                                                                                                    | Government     Government     G                                                                                                    | Con Herp<br>con Herp<br>conservations<br>72528<br>sepert DPTID<br>in terms of DPTID<br>in terms of DPTID<br>conservations<br>r2528<br>action (Attack L)<br>r2528<br>action (Attack L)<br>r2528<br>action                                       | surplus<br>o<br>surplus<br>surplus<br>surplus<br>surplus<br>surplus<br>surplus                                                                                                    |                                                                                                    | Vanables     Vanables      | Its New 200<br>Its New 200<br>Its N                                                                                                    |
| Command 300 Study Study                                                                                                    | El 11 - Organico Connel JOC<br>el Dala Grapia Statesci<br>El San - Angela Statesci<br>El San - Angela Statesci<br>El San - Angela Statesci<br>El San - Angela Statesci<br>El San - Angela Statesci<br>El San - Angela Statesci<br>El San - San -                                                                                                    | copies<br>copies<br>copies | <pre>Nety Observations Observations Internations Internat</pre>                                                                                                    | surplus<br>o<br>worplus<br>o<br>worplus<br>surplus<br>surplus<br>surplus<br>surplus<br>surplus<br>surplus<br>surplus<br>surplus<br>surplus                                                                                                    | 09-11), 201-12, 186ividual)                                                                                                    | Vanables     Vanables      | the New     the New     t                                                                                                    |
| Command 5 (2) 4 (3)<br>Mercy 984<br>Sond by<br>743                                                                                                    | 4111-Disperting Accel 105-<br>for Data Cappier States<br>To and Accel 105-<br>To and Accel 105-<br>To and Accel 105-<br>To and Accel 105-<br>States States Accel 105-<br>States Accel 105-<br>States Acc                                                                                                    | a un windt<br>a un windt<br>copies<br>1<br>. un 'o'tpc<br>pplicates i<br>copies<br>1<br>. un 'o'tpc<br>pplicates<br>1<br>. un 'o'tpc<br>pplicates<br>1<br>. un 'o'tpc<br>jun 'o'tpc<br>jun 'o't                                                                                                    | Con Herp<br>Con Herp<br>Con Herp<br>Conservations<br>72528<br>Conservations<br>72528<br>Action_Conservations<br>72528<br>Action_Conservations<br>Conservations<br>23<br>24<br>24<br>24<br>24<br>24<br>24<br>25<br>26<br>26<br>27<br>26<br>27<br>26<br>27<br>26<br>27<br>26<br>27<br>27<br>26<br>27<br>27<br>27<br>28<br>28<br>28<br>28<br>28<br>28<br>28<br>28<br>28<br>28                                                                                                    | surples<br>o<br>surples<br>surples<br>surp | 05-11), 2011-12, (sdividual)                                                                                                    | Vanables     Vanables                                                                                                    | to No. 40                                                                                                    |
| Menoy 990<br>Sond by                                                                                                    | At 11 Colouring House 1 Office<br>Set Data Captus States<br>Colouring Colouring Colouring<br>Colouring Colouring Colouring<br>Set Colouring Colouring<br>Set Colouring<br>Set Colouring<br>Set                                                                                                    | copies<br>copies<br>copies | <pre>Nety<br/>out nety<br/>observations<br/>72528<br/>report DFTD<br/>observations<br/>73528<br/>actics_dtaset_11<br/>Development Daru<br/>report MED<br/>a tems of MED<br/>observations<br/>22<br/>24<br/>24<br/>24<br/>26<br/>26<br/>27<br/>27<br/>28<br/>20<br/>20<br/>20<br/>20<br/>20<br/>20<br/>20<br/>20<br/>20<br/>20<br/>20<br/>20<br/>20</pre>                                                                                                    | surplus<br>surplus<br>surplus<br>surplus<br>surplus<br>surplus<br>surplus<br>surplus<br>surplus<br>surplus<br>surplus<br>surplus                                                                                                    | 09-11), 201-12, (stivitual)                                                                                                    | Vanables     Vanables      | In a second second                                                                                                    |
| Sorted by card                                                                                                    | 4211 Edigan la compara Sonaico<br>fer Das Capita Sonaico<br>T a compara Sonaico<br>T a compara Sonaico<br>T a compara La compara<br>recompara La compara<br>recompara La compara<br>recompara La compara<br>recompara La compara<br>para la compara<br>para la compara                                                                                                    | a un winder<br>a un winder<br>a un winder<br>a un winder<br>a un winder<br>a un winder<br>a un winder<br>a un a un a un a un a un a un a un a un                                                                                                    | Con Herg<br>con Herg<br>con Herg<br>conservations<br>72528<br>a repert BuTID<br>conservations<br>72528<br>action_dataset_1<br>Development Burr<br>report BUTD<br>conservations<br>23<br>24<br>45<br>46<br>46<br>46<br>46<br>46<br>46<br>46<br>46<br>46<br>46                                                                                                    | surplus<br>o<br>surplus<br>surplus<br>surplus<br>surplus<br>surplus<br>surplus<br>surplus<br>surplus<br>surplus<br>surplus                                                                                                    | 05-11), 2011-12, fodividaal)                                                                                                    |                                                                                                    | the new     the new     t                                                                                                    |
| (10) (11) (12) (12) (12) (12) (12) (12) (12                                                                                                    | Al 13 - Digandra Hannel, 1905<br>fet Data Graphica Standard<br>T 3 - A - A - A - A - A - A - A - A - A -                                                                                                    | copies     copies                                                                                                    | <pre>Netp Observations  Observations  Propert DrTD  observations  Propert DrTD  observations  report ExtD  o temp of ExtD  observations  22  24  24  24  24  24  24  24  24  2</pre>                                                                                                    | surplus<br>surplus<br>o<br>mos.dta-<br>surplus<br>surplus<br>sur | 09-11), 201-12, (sdividual)                                                                                                    | Vanables     Vanables      | Its New Control Control Contro                                                                                                    |
|                                                                                                    | KE 11 - Structure and a structure<br>for Data Graphic Structure<br>Team and the structure and the structure<br>Team and the structure and the structure<br>Team and the structure and the structure and the structure<br>structure and the structure and the structure and the structure<br>structure and the structure and the structure and the structure<br>structure and the structure and the structure and the structure<br>structure and the structure and the structure and the structure<br>structure and the structure and the structure and the structure<br>structure and the structure and the structure and the structure<br>Structure and the structure and the structure and the structure<br>Structure and the structure and the structure and the structure and the structure<br>Structure and the structure and the struc                                                                                                    | a un wroth<br>copies<br>1<br>. see '0 ypg<br>(fold Rans<br>. see '0 ypg<br>(fold Rans<br>. see '0 ypg<br>(fold Rans<br>. see '0 ypg<br>1<br>. see '0 ypg<br>. see '0 ypg<br>. see '0 y                                                                                                    | Con Merg<br>observations<br>72528<br>a report DuTID<br>in terms of DuTID<br>observations<br>72528<br>action_dataset_1<br>in terms of MEID<br>action_dataset_1<br>in terms of MEID<br>action_dataset_                                                                                                    | surplus<br>o<br>c<br>surplus<br>o<br>c<br>surplus<br>o<br>surplus<br>s<br>surplus<br>s<br>surplus<br>s<br>s<br>surplus<br>s<br>s<br>s<br>s<br>s<br>s<br>s<br>s<br>s<br>s<br>s<br>s<br>s<br>s<br>s<br>s<br>s<br>s                                                                                                    | 05-11), 2011-12, Iodividaal)                                                                                                    | Vanables     Vanables     Vanables     Vanables     Vanables     Vanables     Vanables     Vanables     Vanables     Vanable     Vanable     Vana | te her<br>label<br>label<br>Househol<br>Househol<br>Hous                                                                                                    |

I am going to tell you the commands for checking unique identifiers. I told you that identifier is very important for analysis. Which are the unique identifiers, how duplicate reports are important for analysis. Like, if you enter duplicate report, let me clarify what you mean by that. If a variable has a repeated value, it will produce a table with number of copies, there is observations, likewise, visible in our table here, these are sample result we developed, copies, observation and surplus. If there are no repeated values, it will simply give you zero surplus.

So zero surplus means all the observations are uniquely identified, likewise this. So duplicate report, I am just going to click that for you to operate duplicate, there is a mistake, let me clarify,

just a minute, so duplicates report space, then the variable we wanted to check, now enter. So this gives information about the copies, the variable we wanted to check has zero surplus. So zero surplus means no duplicates are there in our data.

Let me go through once again. We can also take this with our IHDS dataset. How many duplicates are there? So, IHDS dataset we can check like here. Let me open that in our window. So here is the IHDS one, let me click ok. So here is the IHDS sample data we have just opened. from the IHDS data, again if I go by the same command duplicates report, what you do, you can go by page up command. I have the command here duplicates report here. instead of this, what I do, I will enter the ID for us.

If the second one is ID, HHID is there. So if I just enter it gives me the information like this. Here how many duplicates copies are generated. Look at so many duplicate copies are generated. So it suggests that there are duplicates. So just one variable is not uniquely identified, we have to go by a combination of variables for finding the unique ID.

So, it is not coming so many are there. what I suggest you to go through this interpretation, like if it is there like one copy, 23 observation, and zero surplus that means 23 observation are clearly unique ID. But there are two copies of such, 22 of such observations having two copies are generated. So two copies divided by two, 22 divided by two, we have 11 surplus left.

Similarly, for three copies, type of three copies are of 24, if I divided by three, so it will be eight. Eight already. two copies of 22 observations are there. If I just multiply then with that eight into two, 16 will be the surplus. So these kind of surplus information are visible before us. You can find out and rest if you operate, you will find out differences. (Refer Slide Time: 06:31)

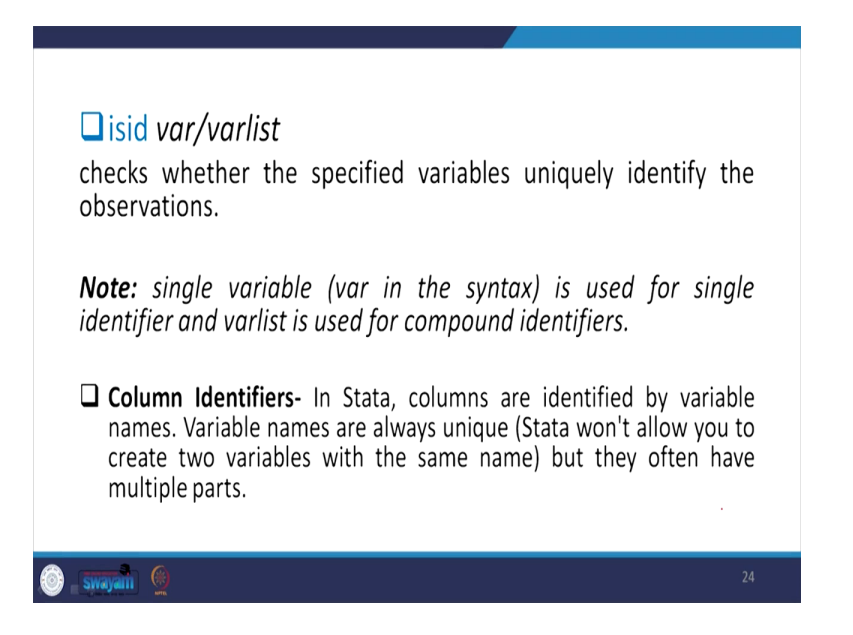

Let us understand the easiest way of tracking the unique IDs. Let me point out very clearly that it is very important for you to merge the data with another dataset. If you want to merge, unique IDs are very essential. Or even sometimes if you try to make merging for panel information, it is very very essential or some blocks in NSS data there are so many blocks information they give, if you wanted to simply merge those blocks, you need unique ID as well.

Now, check this ISID checks whether the specified variables uniquely identify the observation or not. So we have already told you if surplus is there that means those are not uniquely identified, that number of copies are generated, so those are not uniquely identified. One, let me take a note here that single variable that is variable in the syntax command var command or one variable in the command is used for single identifier.

And if you include varlist, it include the compound identifiers, list of variables if you give that may give that. Combinedly they are the uniquely identifier variables that generate a single variable which is uniquely identified. But individually there may not be, let us test it. In column identifiers, what do you mean by column identifiers? Rows we have already told you they are the observations and in Stata columns are identified by variable names. Variables are generally entered in columns. Variable names are always unique. You cannot have same variable names together in Stata. It always popped up with an error command or to suggest you to change the name since the same name already exist.

So Stata would not allow you to create two variables of the same name. But they often have multiple parts, like the name is there, if you just add another variable with an underscore or with another addition, you have another part of that particular variable to identify whether that is a different variable or not, but connected with the original variable.

We will operate everything steadily in our successive classes. We will keep on using those commands. But at this moment, I am just guiding you which are the simplest way of clarifying some entries.

(Refer Slide Time: 09:18)

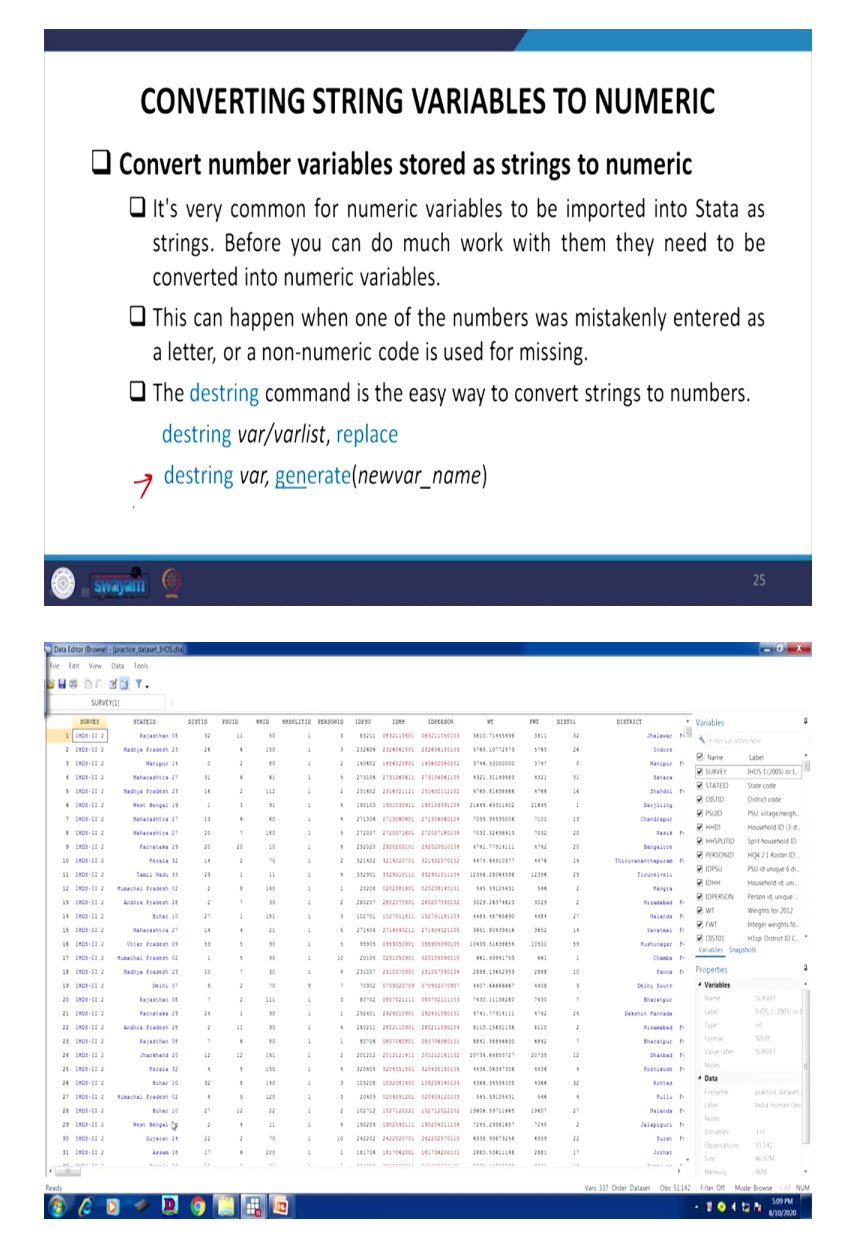

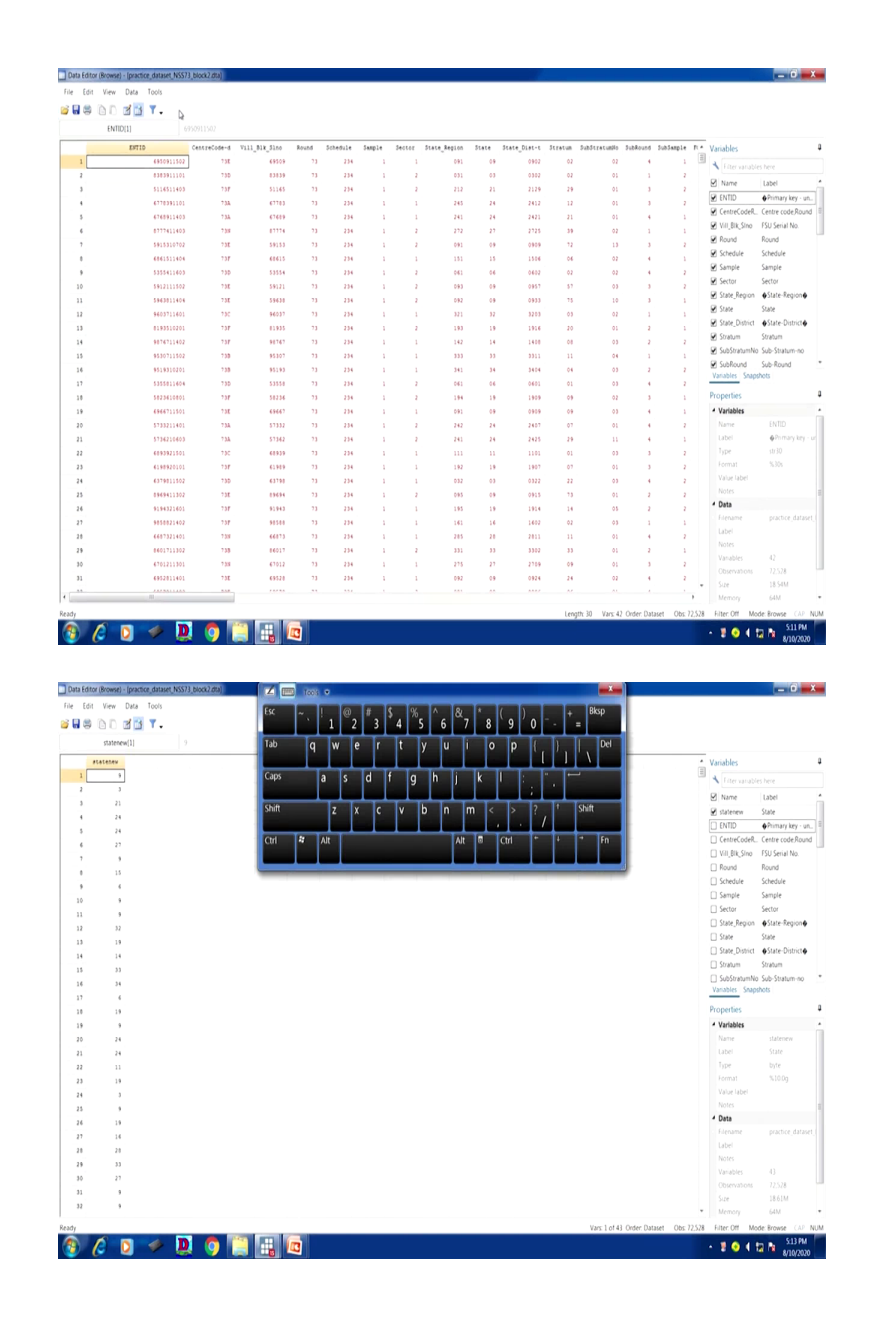

| 8 0 D 🕫                                                                                                    | 1 📑 T.                                                                                                    |                                                                                                    | CA.                                                                                                    |                                                                                                    | 1 2                                                                                                    | 3 4                                                                                                    | 4 5                                                                                                    | 6 <sup>°</sup> 7                                                                                                    | 8 9                                                                                                    | 0 -                                                                                                    | + 80                                                                                                    |                                                                                                    |                                                                                                    |                                                                                                    |                                                                                                    |                                                                                                    |
|----------------------------------------------------------------------------------------------------|----------------------------------------------------------------------------------------------------|----------------------------------------------------------------------------------------------------|----------------------------------------------------------------------------------------------------|----------------------------------------------------------------------------------------------------|----------------------------------------------------------------------------------------------------|----------------------------------------------------------------------------------------------------|----------------------------------------------------------------------------------------------------|----------------------------------------------------------------------------------------------------|----------------------------------------------------------------------------------------------------|----------------------------------------------------------------------------------------------------|----------------------------------------------------------------------------------------------------|----------------------------------------------------------------------------------------------------|----------------------------------------------------------------------------------------------------|----------------------------------------------------------------------------------------------------|----------------------------------------------------------------------------------------------------|----------------------------------------------------------------------------------------------------|
| statenew                                                                                                    | 9                                                                                                    |                                                                                                    | Tab                                                                                                    | 0                                                                                                    | we                                                                                                    | T                                                                                                    | t v                                                                                                    | lu li                                                                                                    |                                                                                                    |                                                                                                    |                                                                                                    | Del                                                                                                    |                                                                                                    |                                                                                                    |                                                                                                    |                                                                                                    |
| statenew                                                                                                    | State                                                                                                    |                                                                                                    |                                                                                                    | Ч                                                                                                    |                                                                                                    |                                                                                                    | . /                                                                                                    |                                                                                                    |                                                                                                    | 1                                                                                                    | 111                                                                                                    |                                                                                                    |                                                                                                    |                                                                                                    | Variables                                                                                                    |                                                                                                    |
| 1 9                                                                                                    | 09                                                                                                    |                                                                                                    | Caps                                                                                                    | a                                                                                                    | S                                                                                                    | d f                                                                                                    | g ŀ                                                                                                    | i li l                                                                                                    | k I                                                                                                    |                                                                                                    |                                                                                                    |                                                                                                    |                                                                                                    | 11                                                                                                    | Kiter variable                                                                                                    |                                                                                                    |
| 2 3                                                                                                    | 03                                                                                                    |                                                                                                    |                                                                                                    |                                                                                                    |                                                                                                    |                                                                                                    |                                                                                                    |                                                                                                    |                                                                                                    |                                                                                                    |                                                                                                    |                                                                                                    |                                                                                                    |                                                                                                    | Name Name                                                                                                    | Label                                                                                                    |
| 3 21                                                                                                    | 21                                                                                                    |                                                                                                    | Shift                                                                                                    |                                                                                                    | Z X                                                                                                    | с                                                                                                    | v b                                                                                                    | n m                                                                                                    | < >                                                                                                    | ?                                                                                                    | † Shift                                                                                                    |                                                                                                    |                                                                                                    |                                                                                                    | Statenew                                                                                                    | State                                                                                                    |
| 5 24                                                                                                    | 24                                                                                                    |                                                                                                    |                                                                                                    |                                                                                                    |                                                                                                    |                                                                                                    |                                                                                                    |                                                                                                    |                                                                                                    | . /                                                                                                    |                                                                                                    |                                                                                                    |                                                                                                    |                                                                                                    | State                                                                                                    | State                                                                                                    |
| 6 27                                                                                                    | 27                                                                                                    |                                                                                                    | Ctrl                                                                                                    | 🕫 Alt                                                                                                  |                                                                                                    |                                                                                                    |                                                                                                    | Alt                                                                                                    | Ctrl                                                                                                    | •                                                                                                    | 1 4                                                                                                    | Fn                                                                                                    |                                                                                                    |                                                                                                    | ENTID                                                                                                    | Primary key ·                                                                                                    |
| 7 9                                                                                                    | 09                                                                                                    |                                                                                                    |                                                                                                    |                                                                                                    |                                                                                                    |                                                                                                    |                                                                                                    |                                                                                                    |                                                                                                    |                                                                                                    |                                                                                                    |                                                                                                    |                                                                                                    |                                                                                                    | CentreCodeR.                                                                                                    | Centre code/Roi                                                                                                    |
| 8 15                                                                                                    | 15                                                                                                    |                                                                                                    |                                                                                                    | -                                                                                                    | -                                                                                                    | -                                                                                                    |                                                                                                    | -                                                                                                    | -                                                                                                    | -                                                                                                    | _                                                                                                    | _                                                                                                    |                                                                                                    |                                                                                                    | Round                                                                                                    | Round                                                                                                    |
| * *                                                                                                    | 06                                                                                                    |                                                                                                    |                                                                                                    |                                                                                                    |                                                                                                    |                                                                                                    |                                                                                                    |                                                                                                    |                                                                                                    |                                                                                                    |                                                                                                    |                                                                                                    |                                                                                                    |                                                                                                    | Schedule                                                                                                    | Schedule                                                                                                    |
| 11 9                                                                                                    | 09                                                                                                    |                                                                                                    |                                                                                                    |                                                                                                    |                                                                                                    |                                                                                                    |                                                                                                    |                                                                                                    |                                                                                                    |                                                                                                    |                                                                                                    |                                                                                                    |                                                                                                    |                                                                                                    | Sample                                                                                                    | Sample                                                                                                    |
| 12 32                                                                                                    | 52                                                                                                    |                                                                                                    |                                                                                                    |                                                                                                    |                                                                                                    |                                                                                                    |                                                                                                    |                                                                                                    |                                                                                                    |                                                                                                    |                                                                                                    |                                                                                                    |                                                                                                    |                                                                                                    | Sector                                                                                                    | Sector                                                                                                    |
| 13 19                                                                                                    | 19                                                                                                    |                                                                                                    |                                                                                                    |                                                                                                    |                                                                                                    |                                                                                                    |                                                                                                    |                                                                                                    |                                                                                                    |                                                                                                    |                                                                                                    |                                                                                                    |                                                                                                    |                                                                                                    | State_Region                                                                                                    | State-Region     AState-District                                                                                                    |
| 4 14                                                                                                    | 14                                                                                                    |                                                                                                    |                                                                                                    |                                                                                                    |                                                                                                    |                                                                                                    |                                                                                                    |                                                                                                    |                                                                                                    |                                                                                                    |                                                                                                    |                                                                                                    |                                                                                                    |                                                                                                    | Stratum                                                                                                    | Stratum                                                                                                    |
| 15 33                                                                                                    | 33                                                                                                    |                                                                                                    |                                                                                                    |                                                                                                    |                                                                                                    |                                                                                                    |                                                                                                    |                                                                                                    |                                                                                                    |                                                                                                    |                                                                                                    |                                                                                                    |                                                                                                    |                                                                                                    | SubStratumNo                                                                                                    | sub-Stratum-no                                                                                                    |
| 10 24                                                                                                    | 34                                                                                                    |                                                                                                    |                                                                                                    |                                                                                                    |                                                                                                    |                                                                                                    |                                                                                                    |                                                                                                    |                                                                                                    |                                                                                                    |                                                                                                    |                                                                                                    |                                                                                                    |                                                                                                    | Variables Snap                                                                                                    | shots                                                                                                    |
| 10 19                                                                                                    | 19                                                                                                    |                                                                                                    |                                                                                                    |                                                                                                    |                                                                                                    |                                                                                                    |                                                                                                    |                                                                                                    |                                                                                                    |                                                                                                    |                                                                                                    |                                                                                                    |                                                                                                    |                                                                                                    | Properties                                                                                                    |                                                                                                    |
| 9 9                                                                                                    | 09                                                                                                    |                                                                                                    |                                                                                                    |                                                                                                    |                                                                                                    |                                                                                                    |                                                                                                    |                                                                                                    |                                                                                                    |                                                                                                    |                                                                                                    |                                                                                                    |                                                                                                    |                                                                                                    | <ul> <li>Variables</li> </ul>                                                                                                    |                                                                                                    |
| 10 24                                                                                                    | 24                                                                                                    |                                                                                                    |                                                                                                    |                                                                                                    |                                                                                                    |                                                                                                    |                                                                                                    |                                                                                                    |                                                                                                    |                                                                                                    |                                                                                                    |                                                                                                    |                                                                                                    |                                                                                                    | Name                                                                                                    | statenew                                                                                                    |
| 13 24                                                                                                    | 24                                                                                                    |                                                                                                    |                                                                                                    |                                                                                                    |                                                                                                    |                                                                                                    |                                                                                                    |                                                                                                    |                                                                                                    |                                                                                                    |                                                                                                    |                                                                                                    |                                                                                                    |                                                                                                    |                                                                                                    |                                                                                                    |
| 12 11                                                                                                    | 12                                                                                                    |                                                                                                    |                                                                                                    |                                                                                                    |                                                                                                    |                                                                                                    |                                                                                                    |                                                                                                    |                                                                                                    |                                                                                                    |                                                                                                    |                                                                                                    |                                                                                                    |                                                                                                    |                                                                                                    | %10.0g                                                                                                    |
| 19                                                                                                    | 03                                                                                                    |                                                                                                    |                                                                                                    |                                                                                                    |                                                                                                    |                                                                                                    |                                                                                                    |                                                                                                    |                                                                                                    |                                                                                                    |                                                                                                    |                                                                                                    |                                                                                                    |                                                                                                    | Value label                                                                                                    |                                                                                                    |
| 15 9                                                                                                    | 09                                                                                                    |                                                                                                    |                                                                                                    |                                                                                                    |                                                                                                    |                                                                                                    |                                                                                                    |                                                                                                    |                                                                                                    |                                                                                                    |                                                                                                    |                                                                                                    |                                                                                                    |                                                                                                    | Notes                                                                                                    |                                                                                                    |
| 16 19                                                                                                    | 19                                                                                                    |                                                                                                    |                                                                                                    |                                                                                                    |                                                                                                    |                                                                                                    |                                                                                                    |                                                                                                    |                                                                                                    |                                                                                                    |                                                                                                    |                                                                                                    |                                                                                                    |                                                                                                    | * Data                                                                                                    |                                                                                                    |
| 7 14                                                                                                    | 16                                                                                                    |                                                                                                    |                                                                                                    |                                                                                                    |                                                                                                    |                                                                                                    |                                                                                                    |                                                                                                    |                                                                                                    |                                                                                                    |                                                                                                    |                                                                                                    |                                                                                                    |                                                                                                    | Label                                                                                                    |                                                                                                    |
| 8 28                                                                                                    | 28                                                                                                    |                                                                                                    |                                                                                                    |                                                                                                    |                                                                                                    |                                                                                                    |                                                                                                    |                                                                                                    |                                                                                                    |                                                                                                    |                                                                                                    |                                                                                                    |                                                                                                    |                                                                                                    | Notes                                                                                                    |                                                                                                    |
| 0 27                                                                                                    | 33                                                                                                    |                                                                                                    |                                                                                                    |                                                                                                    |                                                                                                    |                                                                                                    |                                                                                                    |                                                                                                    |                                                                                                    |                                                                                                    |                                                                                                    |                                                                                                    |                                                                                                    |                                                                                                    | Variables                                                                                                    | 43                                                                                                    |
| 4 9                                                                                                    | 09                                                                                                    |                                                                                                    |                                                                                                    |                                                                                                    |                                                                                                    |                                                                                                    |                                                                                                    |                                                                                                    |                                                                                                    |                                                                                                    |                                                                                                    |                                                                                                    |                                                                                                    |                                                                                                    | Observations                                                                                                    | 72,528                                                                                                    |
| · · ·                                                                                                    |                                                                                                    |                                                                                                    |                                                                                                    |                                                                                                    |                                                                                                    |                                                                                                    |                                                                                                    |                                                                                                    |                                                                                                    |                                                                                                    |                                                                                                    |                                                                                                    |                                                                                                    |                                                                                                    | Size<br>Memory                                                                                                    |                                                                                                    |
| a Editor (Browse) - [<br>Edit View D                                                                                                    | practice, dataset, NSS73, Blo                                                                                                    | ()<br>()<br>()<br>()<br>()<br>()<br>()<br>()<br>()<br>()<br>()<br>()<br>()<br>(                                                                                                    |                                                                                                    |                                                                                                    |                                                                                                    |                                                                                                    |                                                                                                    |                                                                                                    |                                                                                                    |                                                                                                    |                                                                                                    |                                                                                                    |                                                                                                    |                                                                                                    | - 201                                                                                                    | 5147<br>8/10/2                                                                                                    |
| Editor (Browse) = [<br>Edit View D<br>Edit View D<br>ENTID()                                                                                                    | practice, dataset, NSS73, bloo<br>htts Tools                                                                                                    | ()<br>()<br>()<br>()<br>()<br>()<br>()<br>()<br>()<br>()<br>()<br>()<br>()<br>(                                                                                                    |                                                                                                    |                                                                                                    |                                                                                                    |                                                                                                    |                                                                                                    |                                                                                                    |                                                                                                    |                                                                                                    |                                                                                                    |                                                                                                    |                                                                                                    |                                                                                                    | - 10 ( )                                                                                                    | 514P                                                                                                    |
| Editor (Browse) - [<br>Edit View D<br>Edit View D<br>ENTID(1                                                                                                    | practice: dataset: NSS73 Bloo<br>htts:::Tools<br>T                                                                                                    |                                                                                                    | 11.014.5100                                                                                                    | lound 5                                                                                                | chedule 5                                                                                                    | ample 5                                                                                                    | ector Stat                                                                                                    | e_Region                                                                                                    | State at                                                                                                    | tatenev Sta                                                                                                    | te_Dist-t S                                                                                                    | irstun Sub                                                                                                    | Stratumijo Su                                                                                                    | bloud *                                                                                                    | • 🔋 💿 🖣                                                                                                    | 214 P<br>8/10/2                                                                                                    |
| Editor (Browse) - [<br>Edit View D<br>Edit View D<br>ENTID(1                                                                                                    | prettor, dataset, NSS73, bio<br>htta Tools<br>( ) Y<br>1 esson<br>EMTID<br>essonsition                                                                                                    | (     )     (     )     (     )     (     )     (     )     (     )     (     )     (     )     (     )     (     )     (     )     (     )     (     )     (     )     (     )     (     )     (     )     (     )     (     )     (     )     (     )     (     )     (     )     (     )     (     )     (     )     (     )     (     )     (     )     (     )     (     )     (     )     (     )     (     )     (     )     (     )     (     )     (     )     (     )     (     )     (     )     (     )     (     )     (     )     (     )     (     )     (     )     (     )     (     )     (     )     (     )     (     )     (     )     (     )     (     )     (     )     (     )     (     )     (     )     (     )     (     )     (     )     (     )     (     )     (     )     (     )     (     )     (     )     (     )     (     )     (     )     (     )     (     )     (     )     (     )     (     )     (     )     (     )     (     )     (     )     (     )     (     )     (     )     (     )     (     )     (     )     (     )     (     )     (     )     (     )     (     )     (     )     (     )     (     )     (     )     (     )     (     )     (     )     (     )     (     )     (     )     (     )     (     )     (     )     (     )     (     )     (     )     (     )     (     )     (     )     (     )     (     )     (     )     (     )     (     )     (     )     (     )     (     )     (     )     (     )     (     )     (     )     (     )     (     )     (     )     (     )     (     )     (     )     (     )     (     )     (     )     (     )     (     )     (     )     (     )     (     )     (     )     (     )     (     )     (     )     (     )     (     )     (     )     (     )     (     )     (     )     (     )     (     )     (     )     (     )     (     )     (     )     (     )     (     )     (     )     (     )     (     )     (     )     (     )     (     )     (     )     (     )     (     )     (     )     (     )     (     )     (     )     (     )     (     )     (     )     (                                                                                                    | 111_51x_51xx                                                                                                    | Round 5<br>73                                                                                          | chedule 5<br>234                                                                                                    | ample 5                                                                                                    | iestor Stat                                                                                                    | ie_Region<br>091                                                                                                    | State at<br>9                                                                                                    | tatenev Sta<br>9                                                                                                    | te_DL#t-t S<br>0902                                                                                                    | tretum Jub<br>02                                                                                                    | Stratumijo Su<br>Ož                                                                                                    | bRound +                                                                                                    | <ul> <li>Solution</li> <li>Variables</li> <li>There vanable</li> </ul>                                                                                                    | 5 here                                                                                                    |
|                                                                                                    | practice, dataset NSS7) bloo<br>hata Tools<br>I too state<br>1 coston<br>castoniiico<br>castoniiico<br>castoniiico                                                                                                    |                                                                                                    | 111_B1K_51n0<br>(5509<br>0309                                                                                                    | lound 5<br>73<br>73                                                                                    | chedule 5<br>234<br>234                                                                                                    | ample 5                                                                                                    | Hector Stat                                                                                                    | ie_Region<br>091<br>031                                                                                                    | State at<br>9<br>3                                                                                                    | tatenev Sta<br>9<br>3                                                                                                    | ste_Dist-t 5<br>0402<br>0302                                                                                                    | cretum Sub<br>O2<br>O2                                                                                                    | Stretunilo Su<br>OZ<br>OI                                                                                                    | blound *<br>4                                                                                                    | <ul> <li>Variables</li> <li>Fitter variable</li> <li>Name</li> </ul>                                                                                                    | to here                                                                                                    |
| Editor (Browse) =<br>Editor (Browse) =<br>Editor (View D<br>Evilto(1<br>2<br>3                                                                                                    | practice: dataset; NSS73 pilo<br>hata Tools<br>1 000000000000000000000000000000000000                                                                                                    | (     )     (     )     (     )     (     )     (     )     (     )     (     )     (     )     (     )     (     )     (     )     (     )     (     )     (     )     (     )     (     )     (     )     (     )     (     )     (     )     (     )     (     )     (     )     (     )     (     )     (     )     (     )     (     )     (     )     (     )     (     )     (     )     (     )     (     )     (     )     (     )     (     )     (     )     (     )     (     )     (     )     (     )     (     )     (     )     (     )     (     )     (     )     (     )     (     )     (     )     (     )     (     )     (     )     (     )     (     )     (     )     (     )     (     )     (     )     (     )     (     )     (     )     (     )     (     )     (     )     (     )     (     )     (     )     (     )     (     )     (     )     (     )     (     )     (     )     (     )     (     )     (     )     (     )     (     )     (     )     (     )     (     )     (     )     (     )     (     )     (     )     (     )     (     )     (     )     (     )     (     )     (     )     (     )     (     )     (     )     (     )     (     )     (     )     (     )     (     )     (     )     (     )     (     )     (     )     (     )     (     )     (     )     (     )     (     )     (     )     (     )     (     )     (     )     (     )     (     )     (     )     (     )     (     )     (     )     (     )     (     )     (     )     (     )     (     )     (     )     (     )     (     )     (     )     (     )     (     )     (     )     (     )     (     )     (     )     (     )     (     )     (     )     (     )     (     )     (     )     (     )     (     )     (     )     (     )     (     )     (     )     (     )     (     )     (     )     (     )     (     )     (     )     (     )     (     )     (     )     (     )     (     )     (     )     (     )     (     )     (     )     (     )     (     )     (     )     (     )     (     )     (     )     (     )     (     )     (     )     (                                                                                                    | 111_312_51840 1<br>69509<br>83359<br>51165<br>51165                                                                                                    | Round 5-<br>73<br>73<br>73                                                                             | chedule 5<br>234<br>234<br>234<br>234                                                                                                    | ample 5                                                                                                    | HOSOF Stat                                                                                                    | re_Region<br>091<br>031<br>212<br>245                                                                                                    | State at<br>9<br>3<br>21<br>74                                                                                           | tatenev Sta<br>9<br>3<br>21<br>24                                                                                                    | ste_DL#t-t 5<br>0902<br>0302<br>2129                                                                                                    | 17851M Sub<br>02<br>02<br>29<br>13                                                                                                    | Stretunilo Su<br>02<br>03<br>03                                                                                                    | blound *                                                                                                    | <ul> <li>Variables</li> <li>Teter vanabé</li> <li>Name</li> <li>ENTID</li> </ul>                                                                                                    | ta ha Sakita<br>Andaza<br>Es here<br>Label<br>Primary key-                                                                                                    |
| Editor (Browed) - [<br>Edit View 0<br>Edit View 0<br>Edit View | Image: Product dataset NSS73, Blog           Intal Tools           Image: Product dataset NSS73, Blog           Image: Product dataset NSS73, Blog           Image: Product dataset NSS74, Blog                                                                                                    | (C)     (C)     (                                                                                                    | 111_332_53400 (<br>49559)<br>13139<br>53145<br>6759<br>53145<br>6769                                                                                                    | Round 5<br>73<br>73<br>73<br>73<br>73                                                                  | chedule 5<br>234<br>234<br>234<br>234<br>234                                                                                                    | ample 5                                                                                                    | Hector Stat<br>1<br>2<br>1<br>1                                                                                                    | ie_Region<br>091<br>031<br>212<br>245<br>241                                                                                                    | State at<br>9<br>3<br>21<br>24<br>24                                                                                     | tatenew Sta<br>9<br>3<br>21<br>24<br>24                                                                                                    | 54_DL#1-5 5<br>0902<br>0302<br>2129<br>2422<br>2421                                                                                                    | 17851M Sub<br>02<br>02<br>29<br>12<br>21                                                                                                    | Stretunio Su<br>02<br>01<br>01<br>01<br>01                                                                                                    | 88ound #<br>4<br>1<br>3<br>3<br>4                                                                                                    | <ul> <li>Variables</li> <li>Teter variable</li> <li>Name</li> <li>Name</li> <li>Centre/CodeR.</li> </ul>                                                                                                    | es here<br>Label<br>Primary key -<br>C Centre code Ro                                                                                                    |
| Editor (Browed) - C<br>Edit View D<br>Edit View D<br>Edit View D<br>Edit View D<br>Edit View D<br>Edit View D<br>Edit View D<br>Edit View D<br>Edit View D                                                                                                    | Image: A state of the state of the                   | (C) (C) (C) (C) (C) (C) (C) (C) (C) (C)                                                                                                    | 11, 52, 51.00<br>(555)<br>(513)<br>(514)<br>(713)<br>(714)<br>(714)<br>(714)                                                                                                    | Round 5<br>73<br>73<br>73<br>73<br>73<br>73<br>73<br>73<br>73<br>73<br>73                              | ctedule 5<br>235<br>234<br>234<br>234<br>234<br>234<br>234                                                                                                    | ample 5                                                                                                    | Hotor Stat<br>1<br>2<br>1<br>1<br>2<br>1<br>2                                                                                                    | ie_Region<br>091<br>031<br>212<br>245<br>241<br>272                                                                                                    | State at<br>9<br>3<br>23<br>24<br>24<br>24<br>27                                                                         | 5000 500<br>9<br>3<br>21<br>24<br>24<br>24<br>27                                                                                                    | 54 Dist-5 5<br>0802<br>0100<br>2129<br>2412<br>2421<br>2725                                                                                                    | 17#51m Sub<br>02<br>02<br>29<br>12<br>21<br>21<br>39                                                                                                    | Stretunio Su<br>02<br>01<br>03<br>01<br>02<br>01<br>02                                                                                                    | bRound *<br>4                                                                                                    | Variables                                                                                                    | es here<br>Label<br>Primary key -<br>Centre code/Ro<br>FSU Servial No.                                                                                                    |
| Editor (Bowest                                                                                                    | Image: A state of the state of the                   | (C) (C) (C) (C) (C) (C) (C) (C) (C) (C)                                                                                                    | 11, 33, 3100<br>(555)<br>(515)<br>(515)<br>(515)<br>(515)<br>(515)<br>(515)                                                                                                    | Round 5<br>73<br>73<br>73<br>73<br>73<br>73<br>73<br>73                                                | chedule 5<br>234<br>234<br>234<br>234<br>234<br>234<br>234<br>234                                                                                                    | ample 5                                                                                                    | Hotor Stat<br>1<br>2<br>1<br>1<br>2<br>2<br>2<br>2<br>2                                                                                                    | te_Region<br>091<br>031<br>212<br>245<br>241<br>272<br>091                                                                                                    | State at<br>9<br>3<br>21<br>24<br>24<br>27<br>9                                                                          | 55555 States States State<br>States States States States States States States States States States States States States States States States States States States States States States States States States States States States States States States States States Stat | 54 Dist-5 5<br>0802<br>2129<br>2412<br>2422<br>2422<br>2423<br>2423                                                                                                    | 17 <b>8 tum</b> Sub<br>02<br>02<br>28<br>12<br>21<br>39<br>72                                                                                                    | StretumHo Su<br>02<br>01<br>01<br>01<br>02<br>01<br>02<br>13                                                                                                    | bkound #<br>4<br>1<br>3<br>4<br>1<br>3                                                                                                    | Variables Variables Variables Variables Variables Variables Variables Variables Variables Variables Variables Variables Variables Variables Variables Variables Variables Variables Variables Variables Variables                                                                                                    | es here<br>Label<br>Official No.<br>Sound Serial No.<br>Round<br>Control of SU Serial No.                                                                                                    |
| Editor (Browest                                                                                                    | Construct dataset NXX33 also     construct dataset NXX33 also     construct dataset NXX33 also     construct dataset NXX33     construct dataset NXX33     construct dataset NXX3     construct dataset NXX3      | (C) (C) (C) (C) (C) (C) (C) (C) (C) (C)                                                                                                    | 111_532_51400<br>45559<br>45559<br>51145<br>51145<br>67750<br>55153<br>46655                                                                                                    | Round 5<br>73<br>73<br>73<br>73<br>73<br>73<br>73<br>73<br>73<br>73<br>73<br>73<br>73                  | chedule 5<br>234<br>234<br>234<br>234<br>234<br>234<br>234<br>234<br>234<br>234                                                                                                    | ample 5<br>1<br>1<br>1<br>1<br>1<br>1<br>1<br>1                                                                                                    | Hesser Star<br>1<br>2<br>1<br>1<br>2<br>2<br>1<br>1<br>2<br>2<br>1                                                                                                    | re_Region<br>091<br>013<br>212<br>245<br>241<br>272<br>091<br>151                                                                                                    | State at<br>9<br>3<br>21<br>24<br>24<br>27<br>9<br>15<br>-                                                               | Latentev Sta<br>9<br>3<br>21<br>24<br>24<br>27<br>9<br>15                                                                                                    | te_Dist-s 5<br>0400<br>0300<br>2129<br>2412<br>2412<br>2735<br>0409<br>1004                                                                                                    | 1781um Sub<br>02<br>28<br>12<br>21<br>38<br>72<br>06<br>67                                                                                                    | StretumHo Su<br>07<br>01<br>01<br>01<br>02<br>13<br>02<br>13                                                                                                    | bRound #<br>4<br>1<br>3<br>4<br>1<br>3<br>4<br>1<br>3<br>4                                                                                                    | Variables<br>I fite vanable<br>Variables<br>Variables<br>Variab                                                                                                    | es here<br>Label<br>Official No.<br>Schedule<br>Schedule                                                                                                    |
| Editor (Roomed) — [<br>Editor (Roomed) — [<br>Edit View D<br>entitop:<br>entitop:<br>2<br>3<br>4<br>5<br>5<br>6<br>6<br>7<br>7<br>9<br>9                                                                                                    |                                                                                                    | (C) (C) (C) (C) (C) (C) (C) (C) (C) (C)                                                                                                    | 11, 33, 5140<br>(555)<br>(555)<br>(514)<br>(774)<br>(774) | Round 5<br>73<br>73<br>73<br>73<br>73<br>73<br>73<br>73<br>73<br>73<br>73<br>73<br>73                  | chedule 5<br>234<br>234<br>234<br>234<br>234<br>234<br>234<br>234<br>234<br>234                                                                                                    | ample 5                                                                                                    | Hetter Stat                                                                                                    | re_Region<br>091<br>031<br>212<br>245<br>245<br>245<br>245<br>252<br>091<br>151<br>043                                                                                                    | State at<br>9<br>3<br>23<br>24<br>24<br>27<br>9<br>15<br>6<br>9                                                          | Latentev Sta<br>9<br>3<br>21<br>24<br>24<br>27<br>9<br>15<br>6<br>9                                                                                                    | te_Dist-t 5<br>0400<br>0300<br>2412<br>2412<br>2412<br>2412<br>2412<br>2412<br>2412<br>24                                                                                                    | 1785148 Sub<br>02<br>02<br>12<br>28<br>12<br>21<br>39<br>72<br>06<br>02<br>57                                                                                                    | StretumHo Su<br>07<br>01<br>01<br>01<br>02<br>13<br>02<br>02<br>03                                                                                                    | Akoud 4<br>4<br>1<br>3<br>3<br>4<br>1<br>3<br>4<br>4<br>4<br>3                                                                                                    | Variables Variables Inter-senable Inter-senable Inter-senable Variables Variables Variables Variable Variables Variables Varia                                                                                                    | es here<br>Label<br>Official No.<br>Round<br>Schedule<br>Sample<br>Sector                                                                                                    |
| Editor (Rossel) - C                                                                                                    | Proceedings     Proceedings     Proceedin | (C) (C) (C) (C) (C) (C) (C) (C) (C) (C)                                                                                                    | 11, 51, 5100<br>4550<br>51145<br>51145<br>6774<br>5774<br>57775<br>5774<br>5774<br>5774<br>5774<br>5774<br>5                                                                                                    | Novid 5<br>73<br>73<br>73<br>73<br>73<br>73<br>73<br>73<br>73<br>73<br>73<br>73<br>73                  | chedule 5<br>234<br>234<br>234<br>234<br>234<br>234<br>234<br>234<br>234<br>234                                                                                                    | ample 5<br>1<br>1<br>1<br>1<br>1<br>1<br>1<br>1<br>1<br>1<br>1<br>1<br>1                                                                                                    | Hotter Star<br>1<br>2<br>1<br>2<br>2<br>1<br>2<br>2<br>2<br>2<br>2<br>2<br>2<br>2<br>2<br>2<br>2                                                                                                    | te Region<br>091<br>031<br>212<br>245<br>241<br>252<br>091<br>151<br>041<br>093<br>092                                                                                                    | 5tate #1<br>9<br>3<br>21<br>24<br>24<br>24<br>25<br>6<br>15<br>6<br>9<br>15<br>6<br>9<br>9<br>9<br>9                     | tatenew 354<br>9<br>3<br>21<br>24<br>24<br>24<br>27<br>9<br>15<br>6<br>9<br>9                                                                                                    | 540 Dist-5 5<br>0402<br>2129<br>2412<br>2421<br>2421<br>2421<br>2421<br>2421<br>242                                                                                                    | 29<br>02<br>29<br>12<br>21<br>39<br>72<br>04<br>02<br>57<br>75                                                                                                    | Str+tueNo 50<br>07<br>01<br>03<br>03<br>03<br>03<br>02<br>13<br>02<br>02<br>02<br>03<br>02<br>03<br>02<br>03<br>02<br>03<br>02                                                                                                    | bhund *<br>4 11<br>3<br>4<br>1<br>3<br>4<br>4<br>4<br>4<br>3<br>3                                                                                                    | Variables<br>Variables<br>Variables                                                                                                    | es here<br>Label<br>Label<br>Offinany key-<br>Centre code/Ro<br>BSU Senial No.<br>Round<br>Schedule<br>Sample<br>Sector<br>Scator                                                                                                    |
| Editor (knows) - C                                                                                                    | Control (Control (Contro) (Contro) (Contro) (Contro) (Contro) (Contro) (Contro) (Contro) | (C) (C) (C) (C) (C) (C) (C) (C) (C) (C)                                                                                                    | 41,51,51,51,00<br>4555<br>3335<br>4745<br>4745<br>4745<br>4745<br>4745<br>4745                                                                                                    | kound \$<br>73<br>73<br>73<br>73<br>73<br>73<br>73<br>73<br>73<br>73<br>73<br>73<br>73                 | chedule 5<br>234<br>234<br>234<br>234<br>234<br>234<br>234<br>234<br>234<br>234                                                                                                    | ample 5<br>1<br>1<br>1<br>1<br>1<br>1<br>1<br>1<br>1<br>1<br>1<br>1<br>1<br>1<br>1                                                                                                    | Hotter 3444<br>1<br>2<br>1<br>2<br>2<br>1<br>2<br>2<br>2<br>2<br>2<br>2<br>2<br>2<br>1                                                                                                    | ie_Begiton<br>091<br>031<br>212<br>245<br>245<br>245<br>245<br>245<br>091<br>151<br>045<br>093<br>092<br>092<br>321                                                                                                    | State #<br>9<br>3<br>21<br>24<br>24<br>27<br>9<br>15<br>4<br>9<br>15<br>4<br>9<br>15<br>22                               | catebew 352<br>9<br>3<br>21<br>24<br>24<br>27<br>9<br>15<br>6<br>9<br>5<br>5<br>6<br>9<br>32                                                                                                    | 14#_01#1-5 \$<br>0400<br>2129<br>2412<br>2421<br>2421<br>2421<br>2421<br>2421<br>2421                                                                                                    | 278 LUN Sub<br>02<br>28<br>12<br>23<br>72<br>04<br>02<br>57<br>57<br>57<br>53<br>03                                                                                                    | Stretuello Su<br>07<br>01<br>01<br>01<br>02<br>03<br>02<br>02<br>03<br>02<br>03<br>02<br>03<br>02<br>03<br>03<br>02<br>03<br>03<br>03<br>03<br>03<br>03<br>03<br>03<br>03<br>03<br>03<br>03<br>03                                                                                                    | 880000 #<br>4 11<br>3<br>3<br>4<br>1<br>3<br>4<br>4<br>4<br>3<br>3<br>3<br>1                                                                                                    | Variables<br>Tare crusts<br>Inter crusts<br>Variables<br>Name<br>Variables<br>Variables                                                                                                    | es here<br>Label<br>es here<br>Label<br>esheral<br>esheral<br>label<br>esheral<br>esheral<br>e                                                                                                    |
| Editor (Rosset) - C<br>Edit View D<br>Edit View D<br>Edit View | Control Control C | (C) (C) (C) (C) (C) (C) (C) (C) (C) (C)                                                                                                    | 11,00,000 (<br>6556 (<br>5553 (<br>5553 (<br>5553 (<br>5553 (<br>5553 (<br>5553 (<br>5553 (<br>5553 (<br>5553 (<br>5553 (<br>5553 (<br>5553 (<br>5553 (<br>555 (<br>555                                                                                                    | kound 5<br>73<br>73<br>73<br>73<br>73<br>73<br>73<br>73<br>73<br>73<br>73<br>73<br>73                  | thebule 5<br>234<br>234<br>234<br>234<br>234<br>234<br>234<br>234<br>234<br>234                                                                                                    | ample 5<br>1<br>1<br>1<br>1<br>1<br>1<br>1<br>1<br>1<br>1<br>1<br>1<br>1<br>1<br>1<br>1<br>1<br>1                                                                                                    | ector Stat<br>1<br>2<br>1<br>1<br>2<br>2<br>1<br>2<br>2<br>2<br>2<br>2<br>2<br>2<br>2<br>2<br>2<br>2<br>2                                                                                                    | re_Region<br>091<br>031<br>245<br>241<br>272<br>091<br>051<br>061<br>093<br>092<br>193                                                                                                    | 3tate 9<br>3<br>21<br>24<br>27<br>9<br>15<br>6<br>9<br>0<br>8<br>9<br>22<br>15<br>22<br>19                               | Cateney Sta<br>9<br>3<br>21<br>24<br>24<br>24<br>27<br>9<br>15<br>6<br>9<br>9<br>9<br>22<br>22<br>19                                                                                                    | **_0L#*-* 5<br>0402<br>2129<br>2412<br>2725<br>0409<br>1504<br>0403<br>0403<br>0403<br>0403<br>0403<br>0403<br>0403<br>0                                                                                                    | zetus futo<br>02<br>28<br>12<br>23<br>39<br>04<br>02<br>57<br>57<br>53<br>03<br>20                                                                                                    | Stretunilo St<br>01<br>01<br>01<br>02<br>13<br>02<br>03<br>03<br>10<br>02<br>03<br>10<br>02<br>03                                                                                                    | Abroad #<br>4<br>1<br>3<br>4<br>1<br>3<br>4<br>4<br>4<br>4<br>3<br>3<br>1<br>2<br>2                                                                                                    | Variables<br>Toter acusts<br>Variables<br>Inter acusts<br>Variables<br>Variables<br>Varia                                                                                                    | es here<br>Label<br>Primary key-<br>Centre code Angel<br>Schedule<br>Schedule<br>Sector<br>State<br>State<br>State                                                                                                    |
| Editor (Browed) - [<br>Editor (Browed) - [<br>Edit View D<br>exilip)<br>a<br>a<br>a<br>a<br>a<br>a<br>a<br>a<br>a<br>a<br>a<br>a<br>a<br>a<br>a<br>a<br>a<br>a<br>a                                                                                                    | A Date (1557) 20     A Date (1557) 20     A Date (1557) 20     A Date (1557)     A Date (1557)    | (9) (1150)<br>1150)<br>1150 | 111_33*_5340 (<br>0559<br>0559<br>0516<br>0774<br>0774<br>07                                                                                                    | Neudol 5<br>73<br>73<br>73<br>73<br>73<br>73<br>73<br>73<br>73<br>73<br>73<br>73<br>73                 | thebile 5<br>234<br>234<br>234<br>234<br>234<br>234<br>234<br>234<br>234<br>234                                                                                                    | amp)+ 5<br>1<br>1<br>1<br>1<br>1<br>1<br>1<br>1<br>1<br>1<br>1<br>1<br>1<br>1<br>1<br>1<br>1<br>1<br>1                                                                                                    | ector Diam<br>1<br>2<br>1<br>1<br>2<br>1<br>2<br>2<br>1<br>2<br>2<br>1<br>2<br>2<br>1<br>2<br>2<br>1<br>2<br>2<br>1<br>1<br>2<br>1<br>1<br>1<br>1<br>1<br>1<br>1<br>1<br>1<br>1<br>1<br>1<br>1<br>1<br>1<br>1<br>1<br>1<br>1<br>1                                                                                                    | e_Region<br>091<br>031<br>212<br>245<br>245<br>245<br>245<br>245<br>245<br>245<br>245<br>245<br>24                                                                                                    | State at<br>9<br>21<br>24<br>27<br>9<br>15<br>6<br>9<br>22<br>29<br>15<br>6<br>9<br>22<br>19<br>14                       | 54560997 555<br>9<br>21<br>24<br>24<br>27<br>9<br>15<br>6<br>9<br>9<br>5<br>5<br>6<br>9<br>9<br>32<br>32<br>19<br>14                                                                                                    | tte_DL#t-6 5<br>0900<br>2129<br>2412<br>2412<br>2412<br>2412<br>2412<br>2412<br>2412                                                                                                    | 174108 548<br>02<br>03<br>12<br>12<br>12<br>13<br>13<br>13<br>13<br>13<br>13<br>13<br>13<br>13<br>13<br>13<br>13<br>13                                                                                                    | 5tretunilo 5u<br>02<br>01<br>01<br>02<br>13<br>02<br>13<br>02<br>03<br>02<br>03<br>02<br>03<br>03<br>03<br>03<br>03<br>03                                                                                                    | 8849000 4 4<br>4 11<br>3 3<br>4 4<br>3 3<br>4 4<br>3 3<br>1 2<br>2 2                                                                                                    | Variables<br>Variables<br>Inter-sense<br>Inter-sense<br>Variables<br>Inter-sense<br>Variables<br>Inter-sense<br>Variables<br>Inter-sense<br>Variables<br>Inter-sense<br>Variables<br>Variables<br>States<br>Variables<br>Variables<br>Va                                                                                                    | es here<br>Label<br>Association<br>es here<br>Label<br>Primary key -<br>Centre code/Ro<br>BSU Senial No.<br>Round<br>Schedule<br>Sample<br>Sector<br>& State-<br>State<br>State<br>State                                                                                                    |
| Editor (Rowed - )<br>Edit View D<br>Edit View D<br>EritDQ1<br>2<br>3<br>4<br>5<br>5<br>6<br>6<br>7<br>8<br>9<br>9<br>9<br>9<br>9<br>9<br>9<br>9<br>9<br>9<br>9<br>9<br>9<br>9<br>9<br>9<br>9<br>9                                                                                                    |                                                                                                    | KAR 2000      KAR 2000                                                                                                    | 111, 514, 5184<br>65555<br>51255<br>51255<br>51255<br>64655<br>51515<br>64655<br>55521<br>54655<br>55521<br>54655<br>55521<br>54655<br>55521<br>55525<br>55525<br>55555<br>555555                                                                                                    | Neund 5<br>73<br>73<br>73<br>73<br>73<br>73<br>73<br>73<br>73<br>73<br>73<br>73<br>73                  | <ul> <li>Intensitie</li> <li>204</li> <li>204</li></ul>                                                                                                    | ample 5<br>1<br>1<br>1<br>1<br>1<br>1<br>1<br>1<br>1<br>1<br>1<br>1<br>1<br>1<br>1<br>1<br>1<br>1<br>1                                                                                                    | 40567 5144<br>1<br>2<br>2<br>1<br>2<br>2<br>2<br>2<br>2<br>2<br>2<br>2<br>1<br>2<br>2<br>2<br>1<br>1<br>2<br>2<br>1<br>1<br>1<br>2<br>2<br>1<br>4<br>1<br>4                                                                                                    | a, bagian<br>641<br>212<br>245<br>245<br>245<br>245<br>245<br>245<br>245<br>245<br>245<br>24                                                                                                    | State at<br>9<br>3<br>24<br>24<br>24<br>9<br>15<br>6<br>9<br>25<br>9<br>20<br>9<br>30<br>9<br>32<br>39<br>14<br>33<br>   | 24<br>24<br>24<br>24<br>29<br>15<br>4<br>9<br>20<br>19<br>20<br>19<br>20<br>19<br>33<br>34<br>33<br>34<br>34<br>34<br>34<br>34<br>34<br>34<br>34<br>34<br>34                                                                                                    | ste_Diast-s 5<br>0900<br>2129<br>2421<br>2421<br>2421<br>2421<br>2421<br>2421<br>2421                                                                                                    | 1741un 946<br>07<br>29<br>29<br>21<br>21<br>21<br>21<br>22<br>23<br>23<br>23<br>24<br>24<br>25<br>25<br>25<br>25<br>20<br>20<br>20<br>20<br>20<br>20<br>20<br>20<br>20<br>20<br>20<br>20<br>20                                                                                                    | Stretunito Su<br>02<br>01<br>01<br>01<br>02<br>03<br>02<br>03<br>02<br>03<br>03<br>10<br>03<br>03<br>03<br>03<br>03<br>03<br>03<br>03<br>03<br>03<br>03<br>03<br>03                                                                                                    | 8849000 4 4<br>4 1<br>3<br>3<br>4<br>4<br>3<br>4<br>4<br>3<br>3<br>4<br>4<br>3<br>3<br>1<br>2<br>2<br>2<br>1<br>2                                                                                                    | Variables<br>Variables<br>Inter-onation<br>Variables<br>Variables<br>Va                                                                                                    | es here<br>label<br>d'Annay key<br>Centre code,Ro<br>FSU Sental No.<br>Roard<br>Schedule<br>Sample<br>Sector<br>\$State-Region<br>State<br>State-District<br>Srakum<br>S Sub-Statum                                                                                                    |
| Editor (Hormed) =<br>Editor (Hormed) =<br>Edit View D<br>evilopin<br>evilopin<br>evi                                                                                                    |                                                                                                    |                                                                                                    | 11, 31, 32, 32, 66<br>45, 55<br>45, 55<br>45                                                                                                    | Newed 9<br>73<br>73<br>73<br>73<br>73<br>73<br>73<br>73<br>73<br>73<br>73<br>73<br>73                  | Clobelite         3           234         -           234         -           234         -           234         -           234         -           234         -           234         -           234         -           234         -           234         -           234         -           234         -           234         -           234         -           234         -           234         -           234         -           234         -           234         -           234         -           234         -           234         -           234         -           234         -           234         -           234         -           234         -           234         -           234         -           234         -           234         -                                                                                                    | segle 5<br>1<br>1<br>1<br>1<br>1<br>1<br>1<br>1<br>1<br>1<br>1<br>1<br>1<br>1<br>1<br>1<br>1<br>1<br>1                                                                                                    | Hetter 3144<br>1<br>2<br>2<br>1<br>1<br>2<br>2<br>1<br>2<br>2<br>1<br>1<br>2<br>1<br>1<br>1<br>1<br>1                                                                                                    | 2 14 14 14 14 14 14 14 14 14 14 14 14 14                                                                                                    | 35656 49<br>3<br>3<br>24<br>24<br>25<br>35<br>35<br>35<br>35<br>35<br>35<br>35<br>35<br>35<br>35<br>35<br>35<br>35       | 5444444 54<br>9<br>3<br>24<br>24<br>24<br>24<br>24<br>24<br>24<br>24<br>25<br>3<br>4<br>32<br>32<br>34<br>34<br>34<br>4<br>6                                                                                                    | te_Dist-6 5<br>0402<br>2129<br>2412<br>2412<br>2412<br>2412<br>2412<br>2412<br>241                                                                                                    | 100 500 500 500 500 500 500 500 500 500                                                                                                    | Internation         Ja           41         41           42         42           43         42           44         42           45         42           46         42           47         42           48         43           49         44           40         43           41         43           42         43           43         43           44         43                                                                                                    | Blaund #<br>()<br>1<br>3<br>4<br>1<br>3<br>4<br>1<br>3<br>4<br>1<br>3<br>4<br>1<br>3<br>4<br>1<br>3<br>4<br>1<br>3<br>4<br>1<br>3<br>4<br>1<br>3<br>4<br>1<br>3<br>4<br>1<br>3<br>4<br>1<br>3<br>4<br>1<br>3<br>4<br>4<br>1<br>3<br>4<br>4<br>1<br>3<br>4<br>4<br>1<br>3<br>4<br>4<br>1<br>3<br>4<br>4<br>4<br>4<br>4<br>4<br>4<br>4<br>4<br>4<br>4<br>4<br>4                                                                                                    | Variables<br>Tate canado<br>Tate canado<br>Name<br>E CHTID<br>CentroCodefi.<br>Vil, JRX, Son<br>State, Record<br>State, Record                                                                                                    | es here<br>Label<br>Primary key-<br>Centre code/Ro<br>FSU Senial No.<br>Round<br>Schedule<br>Sample<br>Sector<br>State-Region<br>State<br>Sate<br>State-District<br>State<br>State-District<br>State<br>State-District<br>State<br>State-District<br>State<br>State-District<br>State<br>State-District                                                                                                    |
| Editor (Brower)                                                                                                    |                                                                                                    |                                                                                                    | 111_101*_0100<br>10100<br>10000<br>10000<br>10000<br>10000<br>10000<br>10000<br>10000<br>10000<br>10000<br>10000<br>10000<br>10000<br>10000<br>10000<br>10000<br>10000<br>10000<br>10000<br>10000<br>10000<br>10000<br>1                                                                                                    | keend 5<br>73<br>73<br>73<br>73<br>73<br>73<br>73<br>73<br>73<br>73<br>73<br>73<br>73                  | 10000000 5 3<br>234<br>234<br>234<br>234<br>234<br>234<br>234<br>234<br>234<br>23                                                                                                    | emple 5<br>1<br>1<br>1<br>1<br>1<br>1<br>1<br>1<br>1<br>1<br>1<br>1<br>1<br>1<br>1<br>1<br>1<br>1<br>1                                                                                                    | ector 2144<br>1<br>2<br>1<br>1<br>2<br>1<br>2<br>2<br>1<br>2<br>2<br>1<br>2<br>2<br>1<br>2<br>2<br>1<br>1<br>2<br>2<br>1<br>1<br>2<br>2<br>1<br>2<br>2<br>2<br>1<br>2<br>2<br>2<br>2<br>2<br>2<br>2<br>2<br>2<br>2<br>2<br>2<br>2<br>2<br>2<br>2<br>2<br>2<br>2<br>2                                                                                                    | <ul> <li>Jacpini</li> <li>93</li> <li>93</li> <li>93</li> <li>93</li> <li>93</li> <li>93</li> <li>94</li> <li>93</li> <li>93</li> <li>93</li> <li>93</li> <li>93</li> <li>93</li> <li>93</li> <li>94</li> <li>94</li></ul>                                                                                                    | 30000 m<br>3<br>21<br>22<br>23<br>24<br>24<br>25<br>25<br>25<br>25<br>25<br>25<br>25<br>25<br>25<br>25<br>25<br>25<br>25 | 5440044 54<br>9<br>3<br>1<br>2<br>4<br>2<br>4<br>2<br>7<br>9<br>5<br>5<br>6<br>9<br>9<br>9<br>2<br>1<br>5<br>9<br>9<br>2<br>1<br>9<br>1<br>9<br>1<br>9<br>1<br>9<br>2<br>1<br>9<br>1<br>9<br>1<br>9<br>1<br>3<br>1<br>1<br>3<br>4<br>4<br>4<br>3<br>1<br>1<br>3<br>1<br>3<br>1<br>3<br>1<br>3<br>1<br>3                                                                                                    | ter, 514         54           9402         9402           9403         9402           9404         9402           2421         9403           2421         9403           9404         9403           9405         9403           9405         9403           9405         9403           9404         9404           9404         9404           9404         9404                                                                                                    | 2000 000<br>02<br>20<br>20<br>21<br>21<br>22<br>23<br>23<br>20<br>20<br>20<br>20<br>20<br>20<br>20<br>20<br>20<br>20<br>20<br>20<br>20                                                                                                    | Itriculio         J           42         4           43         4           43         4           43         4           44         4           45         4           46         4           47         4           48         4           49         4           41         4           42         4           43         4           44         4           43         4           44         4           43         4           44         4                                                                                                    | Abund + ())<br>4<br>1<br>3<br>4<br>1<br>3<br>4<br>1<br>3<br>4<br>1<br>3<br>4<br>1<br>3<br>4<br>1<br>3<br>4<br>1<br>3<br>4<br>1<br>3<br>4<br>1<br>3<br>4<br>1<br>3<br>4<br>1<br>3<br>4<br>4<br>1<br>3<br>4<br>4<br>3<br>4<br>4<br>3<br>4<br>4<br>3<br>3<br>4<br>4<br>4<br>3<br>3<br>4<br>4<br>4<br>4<br>3<br>3<br>4<br>4<br>4<br>4<br>4<br>4<br>4<br>4<br>4<br>4<br>4<br>4<br>4                                                                                                    | Variables<br>Variables<br>Variables<br>Variables<br>Variables<br>Variables<br>Variables<br>Variables<br>Variables<br>Variables<br>Statenew<br>Statenew<br>Staten                                                                                                    | es here<br>la abel<br>es here<br>la abel<br>es here<br>es here<br>es                                                                                                    |
| Editor (Browest)                                                                                                    |                                                                                                    | (C) (C) (C) (C) (C) (C) (C) (C) (C) (C)                                                                                                    | 11, 31, 12, 40<br>4000<br>4000<br>40                                                                                                    | Abund 5<br>73<br>73<br>73<br>73<br>73<br>73<br>73<br>73<br>73<br>73<br>73<br>73<br>73                  | thebuil 5 4<br>234<br>234<br>234<br>234<br>234<br>234<br>234<br>234<br>234<br>23                                                                                                    | Magle 5<br>1<br>1<br>1<br>1<br>1<br>1<br>1<br>1<br>1<br>1<br>1<br>1<br>1<br>1<br>1<br>1<br>1<br>1<br>1                                                                                                    | ecter Stat<br>1<br>2<br>2<br>1<br>2<br>2<br>2<br>2<br>2<br>2<br>3<br>2<br>3<br>2<br>3<br>2<br>3<br>2<br>3<br>1<br>3<br>2<br>3<br>2                                                                                                    | <ul> <li>Jangton</li> <li>031</li> <li>031</li> <li>031</li> <li>031</li> <li>031</li> <li>031</li> <li>043</li> <li>043</li> <li>043</li> <li>043</li> <li>043</li> <li>041</li> <li>041</li> </ul>                                                                                                    | 276666 M<br>9<br>22<br>24<br>25<br>5<br>5<br>5<br>5<br>5<br>5<br>5<br>5<br>5<br>5<br>5<br>5<br>5<br>5<br>5               | 2010<br>9<br>3<br>3<br>3<br>3<br>3<br>3<br>4<br>4<br>9<br>9<br>3<br>2<br>3<br>3<br>4<br>4<br>4<br>5<br>9<br>9<br>9<br>3<br>2<br>3<br>3<br>4<br>4<br>5<br>9<br>9<br>9<br>3<br>2<br>3<br>3<br>3<br>4<br>9<br>3<br>3<br>3<br>3<br>3<br>3<br>3<br>3<br>3<br>3<br>3<br>3<br>3<br>3<br>3                                                                                                    | He         Direct-0         0           0100         0         0           2101         0         0           2102         2         0         0           2101         0         0         0           0100         0         0         0           0101         0         0         0           0102         0         0         0         0           0103         0         0         0         0         0           0104         0         0         0         0         0         0         0         0         0         0         0         0         0         0         0         0         0         0         0         0         0         0         0         0         0         0         0         0         0         0         0         0         0         0         0         0         0         0         0         0         0         0         0         0         0         0         0         0         0         0         0         0         0         0         0         0         0         0         0                                                                                                    | 124100 340<br>02<br>24<br>23<br>23<br>23<br>23<br>23<br>23<br>23<br>23<br>23<br>23<br>23<br>23<br>23                                                                                                    | Structure         B           Q2         Q           Q3         Q           Q4         Q           Q4         Q           Q5         Q                                                                                                    | Abrund #<br>4<br>1<br>3<br>4<br>4<br>4<br>3<br>1<br>2<br>2<br>1<br>2<br>4<br>3<br>1<br>2<br>4<br>4<br>3<br>3<br>4<br>4<br>3<br>3<br>4<br>4<br>3<br>3<br>4<br>4<br>3<br>3<br>4<br>4<br>3<br>3<br>4<br>4<br>5<br>5<br>5<br>6<br>6<br>7<br>7<br>7<br>7<br>7<br>7<br>7<br>7<br>7<br>7<br>7<br>7<br>7                                                                                                    | Variables<br>Variables<br>Inter-sonage<br>Name<br>Varia<br>Varia<br>Varia<br>State<br>Schedule<br>Schedule<br>Schedu                                                                                                    | es here<br>Label<br>Pennay key-<br>Center code Angel<br>Schedule<br>Sample<br>Sector<br>State-Region<br>State<br>State-District<br>State<br>State-District<br>State<br>State-District<br>State<br>State-District<br>State<br>State-District                                                                                                    |
| Editor (Brown)     Edit View D     Edit View D     Edit View D     Evitor(1                                                                                                    |                                                                                                    | (C)     (C)     (                                                                                                    |                                                                                                    | Abund 5<br>73<br>73<br>73<br>73<br>73<br>73<br>73<br>73<br>73<br>73<br>73<br>73<br>73                  | 0000014 5<br>224<br>234<br>244<br>244<br>244<br>244<br>244<br>244<br>244<br>244                                                                                                    | ample 5<br>1<br>1<br>1<br>1<br>1<br>1<br>1<br>1<br>1<br>1<br>1<br>1<br>1<br>1<br>1<br>1<br>1<br>1<br>1                                                                                                    | ector 514<br>1<br>2<br>1<br>1<br>2<br>2<br>1<br>2<br>2<br>2<br>1<br>1<br>2<br>2<br>2<br>1<br>1<br>2<br>2<br>2<br>1<br>1<br>1<br>2<br>2<br>2<br>1<br>1<br>1<br>2<br>2<br>1<br>1<br>1<br>2<br>2<br>1<br>1<br>1<br>1<br>2<br>2<br>1<br>1<br>1<br>1<br>2<br>2<br>1<br>1<br>1<br>2<br>2<br>1<br>1<br>1<br>2<br>2<br>1<br>1<br>1<br>2<br>2<br>1<br>1<br>1<br>2<br>2<br>1<br>1<br>1<br>2<br>2<br>1<br>1<br>1<br>1<br>2<br>2<br>1<br>1<br>1<br>1<br>2<br>2<br>1<br>1<br>1<br>1<br>2<br>2<br>1<br>1<br>1<br>1<br>1<br>1<br>1<br>1<br>1<br>1<br>1<br>1<br>1<br>1<br>1<br>1<br>1<br>1<br>1<br>1                                                                                                    | a bayon<br>oli oli oli oli oli oli oli oli oli oli                                                                                                    | JState at<br>9<br>2<br>24<br>25<br>6<br>25<br>25<br>25<br>25<br>25<br>25<br>25<br>25<br>25<br>25<br>25<br>25<br>25       | 9<br>9<br>2<br>21<br>24<br>25<br>4<br>27<br>3<br>4<br>4<br>3<br>2<br>3<br>4<br>3<br>4<br>3<br>3<br>4<br>4<br>5<br>3<br>3<br>4<br>3<br>3<br>4<br>3<br>3<br>3<br>4<br>3<br>3<br>3<br>3                                                                                                    | He         He         HE         He         He         He<                                                                                                    | 1741un 9u6<br>07<br>07<br>08<br>07<br>07<br>08<br>07<br>07<br>07<br>07<br>07<br>07<br>07<br>07<br>07<br>07<br>07<br>07<br>07                                                                                                    | Freesame         Ja           62         62           63         62           64         62           62         62           63         62           64         63           64         63           64         63           64         63           64         64           65         64           64         64           65         64           64         64           65         64           64         65           64         64           65         64           64         65           64         65           64         65           64         65           64         65           65         66           66         66           67         66           68         66           69         66           61         67           62         68           63         66           64         67           66         68           67                                                                                                    | Bhroad #<br>4<br>1<br>3<br>4<br>4<br>3<br>4<br>4<br>3<br>3<br>1<br>2<br>2<br>1<br>2<br>4<br>3<br>3<br>4<br>4<br>3<br>3<br>4<br>4<br>3<br>3<br>4<br>4<br>3<br>3<br>4<br>4<br>3<br>3<br>4<br>4<br>3<br>3<br>4<br>4<br>3<br>3<br>4<br>4<br>3<br>3<br>4<br>4<br>3<br>3<br>4<br>4<br>3<br>3<br>4<br>4<br>3<br>3<br>4<br>4<br>4<br>3<br>3<br>4<br>4<br>4<br>5<br>4<br>4<br>4<br>5<br>4<br>4<br>4<br>5<br>4<br>4<br>4<br>5<br>4<br>4<br>4<br>5<br>4<br>4<br>5<br>5<br>5<br>6<br>6<br>6<br>7<br>7<br>7<br>7<br>7<br>7<br>7<br>7<br>7<br>7<br>7<br>7<br>7                                                                                                    | Variables Variables  Terr variable  Terr variable  Terr variable  Terr variable  Terr variable  Variables  Variables Variables                                                                                                    | A manufacture     A manufacture     A manuf                                                                                                    |
|                                                                                                    | Provide Antone (NAT) 200     Provide Antone (NAT) 200     Provide Ant |                                                                                                    | LL_B1_B1_CA                                                                                                    | Abund \$ 73 73 73 73 73 73 73 73 73 73 73 73 73                                                        | thebule 5<br>234<br>234<br>234<br>234<br>234<br>234<br>234<br>234<br>234<br>234                                                                                                    | ample 5<br>1<br>1<br>1<br>1<br>1<br>1<br>1<br>1<br>1<br>1<br>1<br>1<br>1<br>1<br>1<br>1<br>1<br>1<br>1                                                                                                    | etter 21.4<br>1<br>2<br>1<br>1<br>2<br>2<br>2<br>2<br>2<br>2<br>1<br>1<br>2<br>2<br>2<br>2<br>1<br>2<br>2<br>2<br>1<br>2<br>2<br>2<br>2<br>2<br>2<br>2<br>2<br>2<br>2<br>2<br>2<br>2<br>2<br>2<br>2<br>2<br>2<br>2<br>2                                                                                                    | *, Jegisto<br>011<br>012<br>245<br>245<br>245<br>245<br>245<br>245<br>245<br>245<br>245<br>24                                                                                                    | 20440 m<br>9<br>3<br>3<br>4<br>4<br>4<br>9<br>9<br>9<br>9<br>9<br>9<br>9<br>9<br>9<br>9<br>9<br>9<br>9<br>9              | Latterer 50<br>9<br>3<br>11<br>4<br>4<br>4<br>9<br>9<br>9<br>12<br>13<br>14<br>4<br>6<br>13<br>14<br>14<br>13<br>13<br>14<br>14<br>14<br>14<br>14<br>14<br>14<br>14<br>14<br>14<br>14<br>14<br>14                                                                                                    | 14 34 4 34 4 4 34 4 34 4 34 4 34 4 34 4                                                                                                    | 1781108 500<br>00<br>00<br>28<br>00<br>28<br>00<br>00<br>00<br>00<br>00<br>00<br>00<br>00<br>00<br>00<br>00<br>00<br>00                                                                                                    | Statewards 9 49<br>40<br>41<br>41<br>41<br>41<br>41<br>41<br>41<br>41<br>41<br>41<br>41<br>41<br>41                                                                                                    | Albund #                                                                                                    | Vanables Vanables Van                                                                                                    | e lee ()<br>e ()<br>e |
|                                                                                                    |                                                                                                    |                                                                                                    | 111_132_0144<br>4559<br>4559<br>5114<br>4559<br>5114<br>5114                                                                                                    | Abund 5<br>7<br>7<br>7<br>7<br>7<br>7<br>7<br>7<br>7<br>7<br>7<br>7<br>7<br>7<br>7<br>7<br>7<br>7<br>7 | thebile 5<br>224<br>224<br>234<br>234<br>234<br>234<br>234<br>234<br>234<br>234                                                                                                    | Magle 5<br>1<br>1<br>1<br>1<br>1<br>1<br>1<br>1<br>1<br>1<br>1<br>1<br>1<br>1<br>1<br>1<br>1<br>1<br>1                                                                                                    | ector 31.4<br>1<br>2<br>1<br>2<br>2<br>1<br>2<br>2<br>2<br>1<br>2<br>2<br>2<br>1<br>2<br>2<br>2<br>1<br>2<br>2<br>2<br>1<br>2<br>2<br>2<br>1<br>2<br>2<br>2<br>1<br>2<br>2<br>2<br>1<br>3<br>2<br>2<br>3<br>1<br>4<br>1<br>2<br>2<br>3<br>2<br>3<br>1<br>4<br>1<br>3<br>1<br>3<br>1<br>1<br>2<br>2<br>2<br>1<br>1<br>1<br>1<br>2<br>2<br>2<br>1<br>1<br>1<br>1                                                                                                    | 4, MGM<br>91<br>212<br>241<br>241<br>241<br>241<br>241<br>241<br>241<br>241<br>24                                                                                                    | Distant of<br>9<br>22<br>23<br>24<br>25<br>25<br>25<br>25<br>25<br>25<br>25<br>25<br>25<br>25<br>25<br>25<br>25          | 5446669 264<br>9<br>3<br>3<br>4<br>4<br>4<br>7<br>7<br>9<br>5<br>4<br>5<br>4<br>9<br>9<br>32<br>4<br>3<br>3<br>3<br>4<br>4<br>5<br>9<br>9<br>9<br>32<br>4<br>33<br>33<br>34<br>4<br>53<br>33<br>34<br>54<br>53<br>54<br>54<br>54<br>54<br>54<br>54<br>54<br>54<br>54<br>55<br>54<br>54<br>55<br>54<br>54                                                                                                    | Implementation         Implementation           Implementation         Implementation           Implementation <td< td=""><td>Interim         Path           02         02           02         02           12         02           12         02           13         02           14         02           15         02           16         03           17         04           03         02           04         03           05         04           06         04           07         04           08         04           09         04           01         04           02         04</td><td>Itracuade         D           22         22           42         22           42         22           42         22           42         22           42         22           42         22           42         22           43         42           44         42           45         42           46         42           47         42           48         42           49         42           41         42           42         42           43         42           44         43           45         44           46         43           47         44           48         44           49         44           41         44           42         44           43         44           44         44           45         44           46         44           47         44           48         44           49         44           41</td><td>Alloyed # ()<br/>4<br/>1<br/>3<br/>4<br/>1<br/>3<br/>4<br/>1<br/>3<br/>4<br/>1<br/>3<br/>4<br/>4<br/>3<br/>3<br/>1<br/>2<br/>2<br/>1<br/>2<br/>4<br/>4<br/>3<br/>3<br/>4<br/>4<br/>3<br/>3<br/>4<br/>4<br/>3<br/>3<br/>4<br/>4<br/>3<br/>3<br/>4<br/>4<br/>4<br/>5<br/>5<br/>5<br/>6<br/>6<br/>6<br/>7<br/>7<br/>7<br/>7<br/>7<br/>7<br/>7<br/>7<br/>7<br/>7<br/>7<br/>7<br/>7</td><td>Vacables<br/>Vacables<br/>Vacables<br/>Vacables<br/>Vacables<br/>Vacables<br/>Vacables<br/>Vacables<br/>Vacables<br/>Statute<br/>Statute<br/>Statu</td><td>In Participation of the second second sec</td></td<> | Interim         Path           02         02           02         02           12         02           12         02           13         02           14         02           15         02           16         03           17         04           03         02           04         03           05         04           06         04           07         04           08         04           09         04           01         04           02         04                                                                                                    | Itracuade         D           22         22           42         22           42         22           42         22           42         22           42         22           42         22           42         22           43         42           44         42           45         42           46         42           47         42           48         42           49         42           41         42           42         42           43         42           44         43           45         44           46         43           47         44           48         44           49         44           41         44           42         44           43         44           44         44           45         44           46         44           47         44           48         44           49         44           41                                                                                                    | Alloyed # ()<br>4<br>1<br>3<br>4<br>1<br>3<br>4<br>1<br>3<br>4<br>1<br>3<br>4<br>4<br>3<br>3<br>1<br>2<br>2<br>1<br>2<br>4<br>4<br>3<br>3<br>4<br>4<br>3<br>3<br>4<br>4<br>3<br>3<br>4<br>4<br>3<br>3<br>4<br>4<br>4<br>5<br>5<br>5<br>6<br>6<br>6<br>7<br>7<br>7<br>7<br>7<br>7<br>7<br>7<br>7<br>7<br>7<br>7<br>7                                                                                                    | Vacables<br>Vacables<br>Vacables<br>Vacables<br>Vacables<br>Vacables<br>Vacables<br>Vacables<br>Vacables<br>Statute<br>Statute<br>Statu    | In Participation of the second second sec                                                                                                    |
|                                                                                                    | Control (Control (Cont) (Control (Control (Control (Control (Control (Control (Control ( | (100)     (100)     (100)     (100)     (100)     (100)     (100)     (100)     (100)     (100)     (100)     (100)     (100)     (100)     (100)     (100)     (100)     (100)     (100)     (100)     (100)     (100)     (100)     (100)     (100)     (100)     (100)     (100)     (100)     (100)     (100)     (100)     (100)     (100)     (100)     (100)     (100)     (100)     (100)     (100)     (100)     (100)     (100)     (100)     (100)     (100)     (100)     (100)     (100)     (100)     (100)     (100)     (100)     (100)     (100)     (100)     (100)     (100)     (100)     (100)     (100)     (100)     (100)     (100)     (100)     (100)     (100)     (100)     (100)     (100)     (100)     (100)     (100)     (100)     (100)     (100)     (100)     (100)     (100)     (100)     (100)     (100)     (100)     (100)     (100)     (100)     (100)     (100)     (100)     (100)     (100)     (100)     (100)     (100)     (100)     (100)     (100)     (100)     (100)     (100)     (100)     (100)     (100)     (100)     (100)     (100)     (100)     (100)     (100)     (100)     (100)     (100)     (100)     (100)     (100)     (100)     (100)     (100)     (100)     (100)     (100)     (100)     (100)     (100)     (100)     (100)     (100)     (100)     (100)     (100)     (100)     (100)     (100)     (100)     (100)     (100)     (100)     (100)     (100)     (100)     (100)     (100)     (100)     (100)     (100)     (100)     (100)     (100)     (100)     (100)     (100)     (100)     (100)     (100)     (100)     (100)     (100)     (100)     (100)     (100)     (100)     (100)     (100)     (100)     (100)     (100)     (100)     (100)     (100)     (100)     (100)     (100)     (100)     (100)     (100)     (100)     (100)     (100)     (100)     (100)     (100)     (100)     (100)     (100)     (100)     (100)     (100)     (100)     (100)     (100)     (100)     (100)     (100)     (100)     (100)     (100)     (100)     (100)     (100)     (100)     (100)     (100)     (100)     (100)     (                                                                                                    |                                                                                                    | Abund 5<br>7<br>7<br>7<br>7<br>7<br>7<br>7<br>7<br>7<br>7<br>7<br>7<br>7<br>7<br>7<br>7<br>7<br>7<br>7 | Ethelial         5           224         2           234         2           244         2           244         2           244         2           244         2           244         2           244         2           244         2           244         2           244         2           244         2           244         2           244         2           244         2           244         2           245         2           244         2           245         2           246         2           247         2                                                                                                    | sepie 5<br>1<br>1<br>1<br>1<br>1<br>1<br>1<br>1<br>1<br>1<br>1<br>1<br>1<br>1<br>1<br>1<br>1<br>1<br>1                                                                                                    | ector 25.64<br>1<br>2<br>1<br>2<br>1<br>2<br>2<br>2<br>2<br>2<br>2<br>2<br>2<br>2<br>2<br>2<br>2<br>2<br>2                                                                                                    | a deglos<br>01<br>01<br>01<br>01<br>01<br>01<br>01<br>01<br>01<br>01                                                                                                    | Junte n<br>9<br>2<br>24<br>24<br>25<br>25<br>25<br>25<br>25<br>25<br>25<br>25<br>25<br>25<br>25<br>25<br>25              | astener 55<br>9<br>3<br>24<br>24<br>24<br>32<br>35<br>36<br>4<br>30<br>34<br>4<br>33<br>34<br>4<br>33<br>34<br>4<br>33<br>34<br>34<br>33<br>34<br>33<br>34<br>33<br>34<br>33<br>34<br>33<br>33                                                                                                    | 14         344-5         3           0102         0102         0102           0103         0102         0102           0104         0102         0102           0105         0102         0102           0104         0102         0102           0105         0102         0102           0105         0102         0102           0105         0102         0102           0105         0102         0102           0105         0102         0102           0105         0102         0102                                                                                                    | Interestion         State           02         02           24         02           25         02           26         02           37         02           03         02           04         02           05         03           04         04           05         03           06         03           07         03           08         03           09         04           01         03           02         04           03         04           04         04           05         04           06         04           07         05           08         04           09         04           01         05           02         04 | Stretune         B           22         22           31         32           42         32           42         32           42         42           43         42           44         42           45         42           46         43           47         43           48         43           49         43           41         43           42         43           43         43           44         43           45         43           46         43           47         44           48         44           49         44           41         44           42         44           43         44           44         44           45         44           46         44           47         44           48         44           49         44           41         45           42         45           43         45           44                                                                                                    | Alterated #                                                                                                    | Vanades<br>Vanades<br>Vanade | <ul> <li>In Participation</li> <li>In Participation</li></ul>                                                                                                    |
|                                                                                                    |                                                                                                    |                                                                                                    |                                                                                                    | keend 5<br>73<br>73<br>73<br>73<br>73<br>73<br>73<br>73<br>73<br>73<br>73<br>73<br>73                  | 2046<br>2047<br>204<br>204<br>204<br>204<br>204<br>204<br>204<br>204<br>204<br>204                                                                                                    | engle 9<br>1<br>1<br>1<br>1<br>1<br>1<br>1<br>1<br>1<br>1<br>1<br>1<br>1<br>1<br>1<br>1<br>1<br>1<br>1                                                                                                    | ector 1144<br>1<br>2<br>3<br>1<br>3<br>3<br>4<br>3<br>4<br>3<br>4<br>3<br>4<br>3<br>4<br>3<br>4<br>3<br>4<br>3<br>4<br>3                                                                                                    | <ul> <li>Jegishi</li> <li>4)</li> <li>4)</li></ul>                                                                                                    | 25000 M<br>3<br>2<br>2<br>3<br>3<br>4<br>4<br>5<br>5<br>5<br>5<br>5<br>5<br>5<br>5<br>5<br>5<br>5<br>5<br>5              | astone 5<br>9<br>3<br>24<br>24<br>24<br>25<br>3<br>4<br>3<br>4<br>3<br>4<br>3<br>4<br>3<br>3<br>4<br>3<br>3<br>4<br>4<br>13<br>3<br>3<br>4<br>3<br>3<br>3<br>4<br>3<br>3<br>3<br>4<br>3<br>3<br>3<br>3                                                                                                    | He         He           0402         032           032         032           042         042           043         042           044         043           043         043           044         044           045         044           046         045           046         045           046         045           046         045           046         045           046         045           046         045           046         045           047         045           047         045           047         045                                                                                                    | 2000 (1000)<br>010<br>120<br>120<br>121<br>121<br>122<br>123<br>123<br>123<br>123<br>123<br>123<br>123                                                                                                    | Transmission         JA           44         44           45         44           45         44           46         44           47         44           48         44           48         44           48         44           48         44           48         44           48         44           48         44           48         44           48         44           48         44           48         44           48         44           48         44           48         44           49         44           49         44           41         44           42         44           43         44           44         44           45         44           46         44           47         44           48         44           49         44           41         44           42         44           43         44           44                                                                                                    | Alayad # 1<br>1<br>1<br>3<br>4<br>4<br>3<br>4<br>4<br>3<br>3<br>4<br>4<br>4<br>4<br>4<br>4<br>4<br>4<br>4<br>4<br>4<br>4<br>4                                                                                                    | Variables<br>Variables<br>© None<br>© None<br>© None<br>© None<br>© None<br>© None<br>© State<br>© State  | <ul> <li>In the second second sec</li></ul>                                                                                                    |
|                                                                                                    |                                                                                                    | Appl 201     Control 201     Control 201                                                                                                    |                                                                                                    | Neund 5                                                                                                | Control II         S           214         -           214         -           214         -           214         -           214         -           214         -           214         -           214         -           214         -           214         -           214         -           214         -           214         -           214         -           214         -           214         -           214         -           214         -           214         -           214         -           214         -           214         -           214         -           214         -           214         -           214         -                                                                                                    | angle 5<br>1<br>1<br>1<br>1<br>1<br>1<br>1<br>1<br>1<br>1<br>1<br>1<br>1<br>1<br>1<br>1<br>1<br>1<br>1                                                                                                    | ector 314<br>1<br>2<br>3<br>3<br>4<br>3<br>3<br>4<br>3<br>4<br>3<br>3<br>4<br>3<br>4<br>3<br>4<br>3<br>4<br>3<br>4                                                                                                    | 4 Jack Start Start | Jinne 9<br>9<br>3<br>1<br>34<br>4<br>4<br>5<br>5<br>5<br>5<br>5<br>5<br>5<br>5<br>5<br>5<br>5<br>5<br>5<br>5<br>5<br>5   | sectors         J           3         3           34         3           34         3           35         3           36         9           32         3           4         3           4         3           4         3           4         3           5         3           6         3           9         3           10         3           11         3           12         3           13         3                                                                                                    | 14 340-4 3<br>040 2<br>2413<br>2413<br>2415<br>2415                                                                                                    | 174100 200<br>02<br>20<br>20<br>21<br>21<br>22<br>23<br>23<br>23<br>20<br>23<br>23<br>20<br>20<br>23<br>20<br>20<br>20<br>20<br>20<br>20<br>20<br>20<br>20<br>20<br>20<br>20<br>20                                                                                                    | Proteoming         Proteoming           02         02           03         02           04         02           04         02           04         02           04         02           04         02           04         02           04         02           04         02           04         02           04         02           04         02           04         02           04         02           04         03           04         03           04         03           04         04           04         04           04         04           04         04           04         04           04         04           04         04           04         04           04         04           04         04           04         04           04         04           04         04           04         04           04         04           0                                                                                                    | Alferend # ()<br>1<br>1<br>3<br>4<br>4<br>4<br>3<br>3<br>4<br>4<br>3<br>3<br>4<br>4<br>3<br>3<br>4<br>4<br>4<br>3<br>3<br>4<br>4<br>4<br>4<br>3<br>3<br>4<br>4<br>4<br>4<br>4<br>3<br>3<br>4<br>4<br>4<br>4<br>5<br>3<br>4<br>4<br>4<br>4<br>5<br>4<br>4<br>4<br>5<br>4<br>4<br>4<br>5<br>4<br>4<br>4<br>5<br>4<br>4<br>4<br>5<br>4<br>4<br>4<br>5<br>5<br>6<br>6<br>6<br>6<br>7<br>7<br>7<br>8<br>7<br>8<br>8<br>8<br>7<br>8<br>7<br>8<br>7<br>8<br>7<br>8<br>8<br>8<br>7<br>8<br>8<br>8<br>8<br>8<br>8<br>8<br>8<br>8<br>8<br>8<br>8<br>8 | Vanables<br>Vanables<br>Van                                                                                     | en lore - Laber - Laber - Labe                                                                                                    |
|                                                                                                    |                                                                                                    |                                                                                                    |                                                                                                    | keund 5<br>73<br>73<br>73<br>73<br>73<br>73<br>73<br>73<br>73<br>73<br>73<br>73<br>73                  | enenule 5<br>234<br>234<br>234<br>234<br>234<br>234<br>234<br>234<br>234<br>234                                                                                                    | sequel         J           1         1           2         1           3         1           4         1           5         1           1         1           2         1           3         1           1         1           2         1           3         1           3         1           4         1           5         1           1         1           2         1           3         1           4         1           5         1           6         1           7         1           8         1           9         1           1         1           1         1           2         1           3         1           4         1           5         1           6         1           7         1           8         1           8         1 | etter         Jase           2         2           3         2           4         2           5         2           6         2           7         3           8         2           9         3           1         3           2         2           3         3           3         3           4         3           5         3           6         3           7         3           8         3           9         3           10         3           11         3           12         3           13         3           14         3           15         3           16         3           17         3           18         3           19         3           10         3           11         3           12         3           13         3           14         3           15         3           16 <td>4, 44(4)<br/>(1)<br/>(1)<br/>(1)<br/>(1)<br/>(1)<br/>(1)<br/>(1)<br/>(1</td> <td>Dente<br/>9<br/>21<br/>24<br/>24<br/>25<br/>25<br/>25<br/>25<br/>25<br/>25<br/>25<br/>25<br/>25<br/>25<br/>25<br/>25<br/>25</td> <td>244464 24<br/>9<br/>3<br/>24<br/>24<br/>24<br/>24<br/>25<br/>4<br/>3<br/>4<br/>3<br/>4<br/>3<br/>3<br/>4<br/>3<br/>3<br/>4<br/>3<br/>3<br/>4<br/>3<br/>3<br/>4<br/>3<br/>3<br/>3<br/>4<br/>3<br/>3<br/>3<br/>3<br/>4<br/>3<br/>3<br/>3<br/>3<br/>4<br/>3<br/>3<br/>3<br/>3<br/>3<br/>3<br/>3<br/>3<br/>3<br/>3<br/>3<br/>3<br/>3<br/>3<br/>3<br/>3<br/>3<br/>3<br/>3<br/>3</td> <td>14         3147-5         3           940         940         940           9410         941         941           2121         2121         942           2122         942         942           9430         943         943           9431         943         944           9441         944         944           9443         944         944           9443         944         944           9445         944         944           9445         944         944           9445         944         944           9445         944         944           9445         944         944           9445         944         944           9445         944         944           9445         944         944           9445         944         944           9445         944         944           9445         944         944           9445         944         944           9445         944         944           9445         944         944</td> <td>144446 24<br/>00<br/>00<br/>00<br/>00<br/>00<br/>00<br/>00<br/>00<br/>00<br/>00<br/>00<br/>00<br/>00</td> <td>Iteration         J           41         4           42         4           42         4           42         4           42         4           42         4           43         4           44         4           43         4           44         4           43         4           44         4           43         4           44         4           45         4           46         4           47         4           48         4           49         4           41         4           42         4           43         4           44         4           45         4           46         4           47         4           48         4           49         4           41         4           42         4           43         4           44         4           45         4</td> <td>Bărunt 2 2<br/>4 1<br/>3 3<br/>4 1<br/>3 4<br/>4 3<br/>3 4<br/>4 4<br/>3 3<br/>4 4<br/>4 4<br/>3 3<br/>4 4<br/>4 4</td> <td>Vanables<br/>Vanables<br/>Van</td> <td>In the second second seco</td> | 4, 44(4)<br>(1)<br>(1)<br>(1)<br>(1)<br>(1)<br>(1)<br>(1)<br>(1                                                                                                    | Dente<br>9<br>21<br>24<br>24<br>25<br>25<br>25<br>25<br>25<br>25<br>25<br>25<br>25<br>25<br>25<br>25<br>25               | 244464 24<br>9<br>3<br>24<br>24<br>24<br>24<br>25<br>4<br>3<br>4<br>3<br>4<br>3<br>3<br>4<br>3<br>3<br>4<br>3<br>3<br>4<br>3<br>3<br>4<br>3<br>3<br>3<br>4<br>3<br>3<br>3<br>3<br>4<br>3<br>3<br>3<br>3<br>4<br>3<br>3<br>3<br>3<br>3<br>3<br>3<br>3<br>3<br>3<br>3<br>3<br>3<br>3<br>3<br>3<br>3<br>3<br>3<br>3                                                                                                    | 14         3147-5         3           940         940         940           9410         941         941           2121         2121         942           2122         942         942           9430         943         943           9431         943         944           9441         944         944           9443         944         944           9443         944         944           9445         944         944           9445         944         944           9445         944         944           9445         944         944           9445         944         944           9445         944         944           9445         944         944           9445         944         944           9445         944         944           9445         944         944           9445         944         944           9445         944         944           9445         944         944           9445         944         944                                                                                                    | 144446 24<br>00<br>00<br>00<br>00<br>00<br>00<br>00<br>00<br>00<br>00<br>00<br>00<br>00                                                                                                    | Iteration         J           41         4           42         4           42         4           42         4           42         4           42         4           43         4           44         4           43         4           44         4           43         4           44         4           43         4           44         4           45         4           46         4           47         4           48         4           49         4           41         4           42         4           43         4           44         4           45         4           46         4           47         4           48         4           49         4           41         4           42         4           43         4           44         4           45         4                                                                                                    | Bărunt 2 2<br>4 1<br>3 3<br>4 1<br>3 4<br>4 3<br>3 4<br>4 4<br>3 3<br>4 4<br>4 4<br>3 3<br>4 4<br>4 4                                                                                                    | Vanables<br>Vanables<br>Van                                                                                     | In the second second seco                                                                                                    |
|                                                                                                    |                                                                                                    |                                                                                                    |                                                                                                    | Abund 5<br>1<br>1<br>1<br>1<br>1<br>1<br>1<br>1<br>1<br>1<br>1<br>1<br>1                               | Intensitie         5           234         234           234         234           234         234           234         234           234         234           234         234           234         234           234         234           234         234           234         234           234         234           234         234           234         234           234         234           234         234           234         234           234         234           234         234           234         234           234         234           234         234           234         234           234         234           234         234           234         234           234         234           234         234           234         234           234         234           234         234                                                                                                    | Maple 5<br>1<br>1<br>1<br>1<br>1<br>1<br>1<br>1<br>1<br>1<br>1<br>1<br>1<br>1<br>1<br>1<br>1<br>1<br>1                                                                                                    | Decise         Jian           2         1           2         1           3         2           1         2           2         1           3         2           1         2           2         1           3         2           1         2           2         1           3         2           1         2           2         1           3         2           1         2           2         1           3         2           3         2           4         2           5         2           1         2           2         3           3         2           4         2           5         3           6         3           7         3           8         3           9         3           10         3           11         3           12         3           13         3           14                                                                                                    | <ul> <li>a. Justick</li> <li>a. Justick</li> <li>a. Statistics</li> <li>a. Statistics&lt;</li></ul>                                                                                                    | Junte P<br>9<br>3<br>14<br>14<br>15<br>15<br>15<br>15<br>15<br>15<br>15<br>15<br>15<br>15<br>15<br>15<br>15              | 244<br>9<br>3<br>3<br>3<br>4<br>4<br>4<br>4<br>9<br>9<br>3<br>3<br>4<br>4<br>4<br>4<br>3<br>3<br>3<br>4<br>4<br>4<br>4                                                                                                    | 44,344-54<br>042<br>243<br>243<br>243<br>243<br>243<br>243<br>243<br>2                                                                                                    | 144000 Path<br>000<br>24<br>24<br>23<br>23<br>23<br>23<br>23<br>23<br>23<br>23<br>23<br>23<br>23<br>23<br>23                                                                                                    | Iteration         J           42         4           43         4           43         4           42         4           43         4           43         4           44         4           45         4           46         4           47         4           48         4           49         4           40         4           40         4           41         4           42         4           43         4           44         4           45         4           46         4           47         4           48         4           49         4           41         4           42         4           43         4           44         4           45         4           46         4           47         4           48         4           49         4           41         4           42         4 <tr< td=""><td>Alford 4<br/>1<br/>1<br/>3<br/>4<br/>1<br/>3<br/>4<br/>1<br/>3<br/>4<br/>1<br/>3<br/>4<br/>1<br/>3<br/>4<br/>1<br/>3<br/>4<br/>1<br/>3<br/>4<br/>1<br/>3<br/>4<br/>1<br/>3<br/>4<br/>4<br/>3<br/>4<br/>4<br/>3<br/>4<br/>4<br/>3<br/>4<br/>4<br/>3<br/>4<br/>4<br/>3<br/>4<br/>4<br/>3<br/>4<br/>4<br/>3<br/>4<br/>4<br/>4<br/>3<br/>4<br/>4<br/>4<br/>3<br/>4<br/>4<br/>4<br/>4<br/>4<br/>4<br/>4<br/>4<br/>4<br/>4<br/>4<br/>4<br/>4</td><td>Vanadas<br/>Vanadas<br/>Services<br/>Vanadas<br/>Vanadas<br/>Vanad</td><td>Intervention of the second second</td></tr<> | Alford 4<br>1<br>1<br>3<br>4<br>1<br>3<br>4<br>1<br>3<br>4<br>1<br>3<br>4<br>1<br>3<br>4<br>1<br>3<br>4<br>1<br>3<br>4<br>1<br>3<br>4<br>1<br>3<br>4<br>4<br>3<br>4<br>4<br>3<br>4<br>4<br>3<br>4<br>4<br>3<br>4<br>4<br>3<br>4<br>4<br>3<br>4<br>4<br>3<br>4<br>4<br>4<br>3<br>4<br>4<br>4<br>3<br>4<br>4<br>4<br>4<br>4<br>4<br>4<br>4<br>4<br>4<br>4<br>4<br>4                                                                                                    | Vanadas<br>Vanadas<br>Services<br>Vanadas<br>Vanadas<br>Vanad | Intervention of the second second                                                                                                    |
|                                                                                                    | Provide Status (NSU2) 400     Provide Status (NSU2) 400     P | Control (Control (Contro) (Contro) (Contro) (Contro) (Contro) (Contro) (Contro) (Contro)                                                                                                    |                                                                                                    | Aeudo \$ 71 73 73 73 73 73 73 73 73 73 73 73 73 73                                                     | Dashle         5           224         2           244         2           244         2           244         2           244         2           244         2           244         2           244         2           244         2           244         2           244         2           244         2           244         2           244         2           244         2           244         2           244         2           244         2           244         2           244         2           244         2           244         2           244         2           244         2           244         2           244         2           244         2           244         2           244         2           244         2                                                                                                    | segie 9<br>1<br>1<br>1<br>1<br>1<br>1<br>1<br>1<br>1<br>1<br>1<br>1<br>1                                                                                                    | etter 2144<br>2<br>2<br>2<br>2<br>2<br>2<br>2<br>2<br>2<br>2<br>2<br>2<br>2<br>2<br>2<br>2<br>2<br>2                                                                                                    | <ul> <li>Jargeton</li> <li>(a)</li> <li>(b)</li> <li>(c)</li> <li>(c)</li> <li(c)< li=""> <li(c)< li=""> <li(c)< li=""></li(c)<></li(c)<></li(c)<></ul>                                                                                                    | 2000 € 00<br>3<br>3<br>3<br>3<br>3<br>3<br>3<br>3<br>3<br>3<br>3<br>3<br>3<br>3<br>3<br>3<br>3<br>3                      | 540000 54<br>9<br>3<br>3<br>4<br>4<br>7<br>7<br>9<br>5<br>4<br>4<br>3<br>3<br>4<br>4<br>3<br>3<br>4<br>4<br>3<br>3<br>4<br>4<br>3<br>3<br>4<br>3<br>3<br>4<br>3<br>3<br>4<br>3<br>3<br>3<br>3<br>4<br>3<br>3<br>3<br>3<br>3<br>3<br>3<br>3<br>3<br>3<br>3<br>3<br>3<br>3<br>3<br>3<br>3<br>3<br>3<br>3                                                                                                    | 44, 2014, 14<br>2014)<br>2014<br>2014<br>201                                                                                                    | Itention         State           0.07         0.07           0.07         0.07           0.07         0.07           0.07         0.07           0.07         0.07           0.07         0.07           0.08         0.07           0.09         0.07           0.01         0.07           0.02         0.07           0.03         0.07           0.04         0.07           0.05         0.07           0.01         0.07           0.02         0.03           0.03         0.04                                                                                                    | Statucale         Ju           42         42           42         42           42         42           42         42           42         42           42         42           43         42           44         42           43         42           44         43           45         42           46         43           47         43           48         44           49         43           41         43           42         43           43         44           44         44           45         44           46         44           47         44           48         44           49         44           41         45           42         45           43         44           44         45           45         45           46         45           47         45           48         45           49         45           41                                                                                                    | Abroad #<br>(1)<br>1<br>2<br>3<br>4<br>4<br>4<br>3<br>4<br>4<br>4<br>3<br>1<br>2<br>2<br>4<br>4<br>3<br>3<br>4<br>4<br>3<br>3<br>4<br>4<br>3<br>3<br>4<br>4<br>3<br>3<br>4<br>4<br>3<br>3<br>4<br>4<br>3<br>3<br>4<br>4<br>4<br>3<br>3<br>4<br>4<br>4<br>3<br>3<br>4<br>4<br>4<br>4<br>4<br>4<br>4<br>4<br>4<br>4<br>4<br>4<br>4                                                                                                    | Vanables<br>Vanables<br>Van                                                                                     | In the second second                                                                                                    |
|                                                                                                    |                                                                                                    |                                                                                                    |                                                                                                    | keesed 5<br>33<br>33<br>33<br>33<br>33<br>33<br>33<br>33<br>33<br>33<br>33<br>33<br>33                 | Chembels         2           224         2           224         2           224         2           234         2           234         2           234         2           234         2           234         2           234         2           234         2           234         2           234         2           234         2           234         2           234         2           234         2           234         2           234         2           234         2           234         2           234         2           234         2           234         2           234         2           234         2           234         2           234         2           234         2           234         2           234         2           234         2           234         2           234         2      24         2 <td>emple 5<br/>3<br/>3<br/>3<br/>3<br/>4<br/>3<br/>4<br/>3<br/>4<br/>5<br/>4<br/>5<br/>4<br/>5<br/>5<br/>4<br/>5<br/>5<br/>5<br/>5</td> <td>etter 54<br/>1  1  2  3  4  5  5  5  5  5  5  5  5  5  5  5  5</td> <td><ul> <li>a Jackson</li> <li>a Jackson</li></ul></td> <td>30xxxx 4<br/>9<br/>3<br/>14<br/>24<br/>3<br/>4<br/>3<br/>4<br/>3<br/>4<br/>3<br/>4<br/>3<br/>4<br/>3<br/>4<br/>3<br/>3<br/>4<br/>3<br/>4<br/>3</td> <td>24444447 24<br/>3<br/>3<br/>3<br/>4<br/>4<br/>4<br/>5<br/>5<br/>5<br/>5<br/>6<br/>7<br/>7<br/>7<br/>8<br/>4<br/>4<br/>4<br/>5<br/>7<br/>7<br/>8<br/>9<br/>8<br/>4<br/>13<br/>14<br/>13<br/>14<br/>14<br/>13<br/>14<br/>14<br/>14<br/>14<br/>14<br/>14<br/>14<br/>14<br/>14<br/>14<br/>14<br/>14<br/>14</td> <td>04         144-4         3           0402         2         2           2424         2         2           2424         2         2           2424         2         2           2424         2         2           2424         2         2           2424         2         2           2425         2         2           2426         2         2           2426         2         2           2426         2         2           2427         2         2           2428         2         2           2429         2         2           2429         2         2           2429         2         2           2429         2         2           2429         2         2           2429         2         2           2429         2         2           2429         2         2           2429         2         2           2429         2         2           2429         2         2           2429         2         2<td>Internet         Bub           02         02           03         02           12         02           12         04           04         02           05         02           04         02           05         02           04         04           05         02           06         02           07         04           08         02           09         02           01         02           02         03           03         04           04         03           05         04           06         04           07         04           08         04</td><td>Heretunde         B           42         4           43         4           44         4           43         4           44         4           44         4           45         4           46         4           47         4           48         4           49         4           40         4           41         4           42         4           43         4           44         4           45         4           46         4           47         4           48         4           49         4           41         4           42         4           43         4           44         4           45         4           46         4           47         4           48         4           49         4           41         4           42         4           43         4           44         4  </td><td>Alternal a<br/>4<br/>3<br/>3<br/>4<br/>4<br/>4<br/>3<br/>3<br/>4<br/>4<br/>4<br/>4<br/>3<br/>3<br/>4<br/>4<br/>4<br/>4<br/>4<br/>4<br/>4<br/>4<br/>4<br/>4<br/>4<br/>4<br/>4</td><td>Variables<br/>Variables<br/>Variables</td><td>In New Construction of the second second sec</td></td> | emple 5<br>3<br>3<br>3<br>3<br>4<br>3<br>4<br>3<br>4<br>5<br>4<br>5<br>4<br>5<br>5<br>4<br>5<br>5<br>5<br>5                                                                                                    | etter 54<br>1  1  2  3  4  5  5  5  5  5  5  5  5  5  5  5  5                                                                                                    | <ul> <li>a Jackson</li> <li>a Jackson</li></ul>                                                                                                    | 30xxxx 4<br>9<br>3<br>14<br>24<br>3<br>4<br>3<br>4<br>3<br>4<br>3<br>4<br>3<br>4<br>3<br>4<br>3<br>3<br>4<br>3<br>4<br>3 | 24444447 24<br>3<br>3<br>3<br>4<br>4<br>4<br>5<br>5<br>5<br>5<br>6<br>7<br>7<br>7<br>8<br>4<br>4<br>4<br>5<br>7<br>7<br>8<br>9<br>8<br>4<br>13<br>14<br>13<br>14<br>14<br>13<br>14<br>14<br>14<br>14<br>14<br>14<br>14<br>14<br>14<br>14<br>14<br>14<br>14                                                                                                    | 04         144-4         3           0402         2         2           2424         2         2           2424         2         2           2424         2         2           2424         2         2           2424         2         2           2424         2         2           2425         2         2           2426         2         2           2426         2         2           2426         2         2           2427         2         2           2428         2         2           2429         2         2           2429         2         2           2429         2         2           2429         2         2           2429         2         2           2429         2         2           2429         2         2           2429         2         2           2429         2         2           2429         2         2           2429         2         2           2429         2         2 <td>Internet         Bub           02         02           03         02           12         02           12         04           04         02           05         02           04         02           05         02           04         04           05         02           06         02           07         04           08         02           09         02           01         02           02         03           03         04           04         03           05         04           06         04           07         04           08         04</td> <td>Heretunde         B           42         4           43         4           44         4           43         4           44         4           44         4           45         4           46         4           47         4           48         4           49         4           40         4           41         4           42         4           43         4           44         4           45         4           46         4           47         4           48         4           49         4           41         4           42         4           43         4           44         4           45         4           46         4           47         4           48         4           49         4           41         4           42         4           43         4           44         4  </td> <td>Alternal a<br/>4<br/>3<br/>3<br/>4<br/>4<br/>4<br/>3<br/>3<br/>4<br/>4<br/>4<br/>4<br/>3<br/>3<br/>4<br/>4<br/>4<br/>4<br/>4<br/>4<br/>4<br/>4<br/>4<br/>4<br/>4<br/>4<br/>4</td> <td>Variables<br/>Variables<br/>Variables</td> <td>In New Construction of the second second sec</td>                                                                                                    | Internet         Bub           02         02           03         02           12         02           12         04           04         02           05         02           04         02           05         02           04         04           05         02           06         02           07         04           08         02           09         02           01         02           02         03           03         04           04         03           05         04           06         04           07         04           08         04                                                                              | Heretunde         B           42         4           43         4           44         4           43         4           44         4           44         4           45         4           46         4           47         4           48         4           49         4           40         4           41         4           42         4           43         4           44         4           45         4           46         4           47         4           48         4           49         4           41         4           42         4           43         4           44         4           45         4           46         4           47         4           48         4           49         4           41         4           42         4           43         4           44         4                                                                                                    | Alternal a<br>4<br>3<br>3<br>4<br>4<br>4<br>3<br>3<br>4<br>4<br>4<br>4<br>3<br>3<br>4<br>4<br>4<br>4<br>4<br>4<br>4<br>4<br>4<br>4<br>4<br>4<br>4                                                                                                    | Variables<br>Variables<br>Variables                                                                                                    | In New Construction of the second second sec                                                                                                    |

So let us convert string variable to numeric variable. As I already told you repeatedly that string variable, mathematical operations are just not possible directly. We need to convert first then can operate. Let me remind you once again that, there are some categorical variables also entered as string. So that can be further converted to label numeric values. So convert number variables stored as string to numeric. Basically those are numeric variables or number variables, but stored as string. We need to convert them to numeric to do our operation.

So it is very common for numeric variables to be imported into Stata as string. Before you can do much work with them, they need to be converted into numeric variable as I just mentioned. This

can happen when one of the numbers was mistakenly entered as a later or a non-numeric code is used for missing. There are various ways of getting a string variable in our data. Besides the manual entry as string, we have also other possibilities like mentioned here. So mistakenly we can enter letter also in our data. So that converts the data to string. Similarly, a non-numeric code also uses for missing also read as string.

So let us understand how to convert it. The most important command here is destring. Destring command is highlighted in blue color, is the easiest way to convert string to the numbers. Variable is string and by various ways you can understand whether it is string, through codebook you can understand whether it is string or not, through summary statistics also you can understand whether it is string or not, simply browsing the data in the browser window, you can get whether it is string or not by color. if it is red, you will get string.

Once you have observed that variable is string, you need to destring it. You need to convert it to a numeric value. So the command is destring, then the variable name or variable list if you have so many variables and you simply replace, that will replace the original value and it will give you the new that is the destring value. But when you want both the variables together, you need to generate a new variable, let me operate here.

The simplest way to check whether it is string or not, I am just going to the data. This is the IHDS data. It is a bigger one. Let me start with, string variables are highlighted in red color. the blue color is in labeled numeric and the black color are in numeric values or continuous variables.

I can just change, suppose I know that state ID, I know that IDHH and ID person, these are in string data. But let me operate from the NSS at this moment. We will clarify later on from the IHDS data. At this moment, let me operate from the National Sample Survey, because we have already sampled and filtered the data for quick understanding.

So what I do, I will simply destring. I told you already destring, then variable name, then replace. So then you just go through destring, like this destring, then variable name. The variable are string or not, once again you can check. This is the variable. Let me come back once again I will open that, open once again the variable I will open the NSS then I will operate. Let me check once that whether that is a string or not. And I know that there are so many variables in string. State, for example, state is in string. Let me convert it to a destring one. So the command is here destring, then state you just click on state. if I just add comma to it, comma then replace, it will replace.

It is always suggested that you keep both the variables. If you have already filtered and shortlisted your data, your dataset is very minimal, so try to keep both. Otherwise, if you are doubly sure your string data is not going to be useful at all and you go by a new variable then you may continue with that, continue with this command.

Let me first start with a destring then variable then generate. Then I will show you, like for example here, let me put a comma here, then generate, I am trying to generate a new variable. Then within bracket a variable name state, so statenew. Bracket is not there. Let me give the bracket, shift bracket, then bracket close. If I just enter here, destring state generate a new variable enter. look at another statenew variable is defined here. I am just putting my cursor. It might be visible to you, state then next statenew.

I will just show you from the browse window or for simplicity, for your simple understanding, br then statenew enter. It has shown you in numeric. this is no longer in red color. Whereas you just compare these two together instead of one just compare two together, like here you just enter state once again and enter, we will get both together. Initially it was state with red color, now statenew is in black color that means it has confirmed us that your data is converted to a numeric number. Now you can apply your mathematical operations for results.

Let me move on further. for your clarity, if I just do the same command destring, it is already defined. I am just going to do it, like if I just say replace instead of generating a new one, it will convert. Let us experiment it. So, destring state replace, what it gives, it has replaced the original string to the new state now is in numeric format. Look at this state is now here state you compare state and newstate. State since we have already replaced with a numeric variable, this is highlighted in black color.

Let me proceed further we have already clarified. So we will suggest that you please go by this then later on you can drop that particular variable if you want or you can replace later. But at this moment a new variable is suggested to generate and operate likewise we did.

It is also interesting to note that the string the way we did is not enough. In case of some categorical values are entered in the string format or string variable, then in that case encoding is important. Encoding string into numeric variable is very very important just string is not enough. String command is not going to work.

(Refer Slide Time: 19:25)

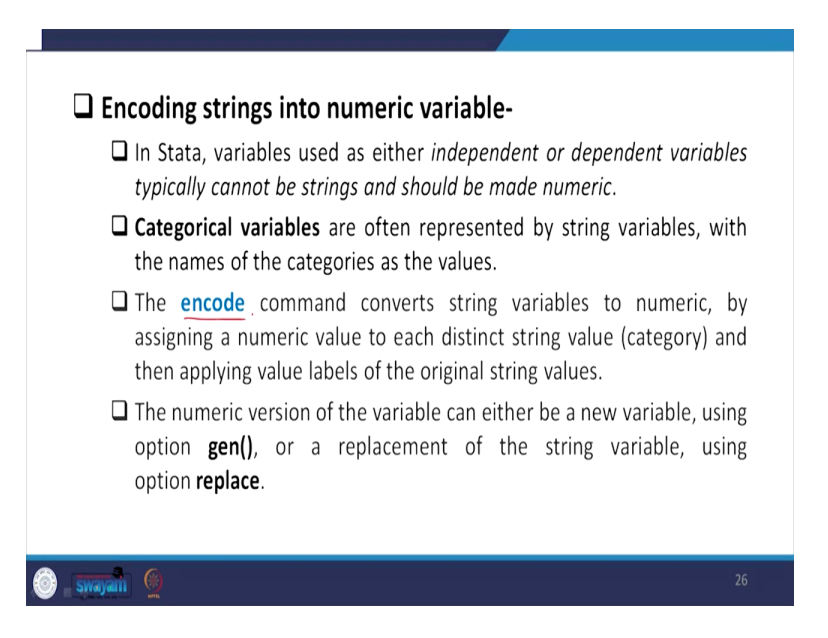

In Stata, variables used as either independent or dependent variable typically cannot be strings and should be made numeric. Typically, the string operation is not going to make string. But can be made numeric. These are generally categorical variables and are often represented by string variables, which we have already clarified in the last lecture with the names of categorical, categories as the values. The categories as the values are entered, but not numeric one.

So the encode command is in place of destring we did in the last slide. Encode, rest of the commands are same, encode is going to help you. Encode command converts string variables to numeric, by assigning a numeric value to each string that is categories and then applying value labels of the original string values. Once it has converted to a numeric value, we can then apply the label, on our own convenience based on the given variable description in the original data. So once the label is defined, we can also clarify in our converted data also.

The numeric version of the variable can either be a new variable using option, like the way we did generate the new variable name within brackets or a replacement or replace we did in the last slide likewise this you can do it for the string variable using an option replace.

(Refer Slide Time: 21:12)

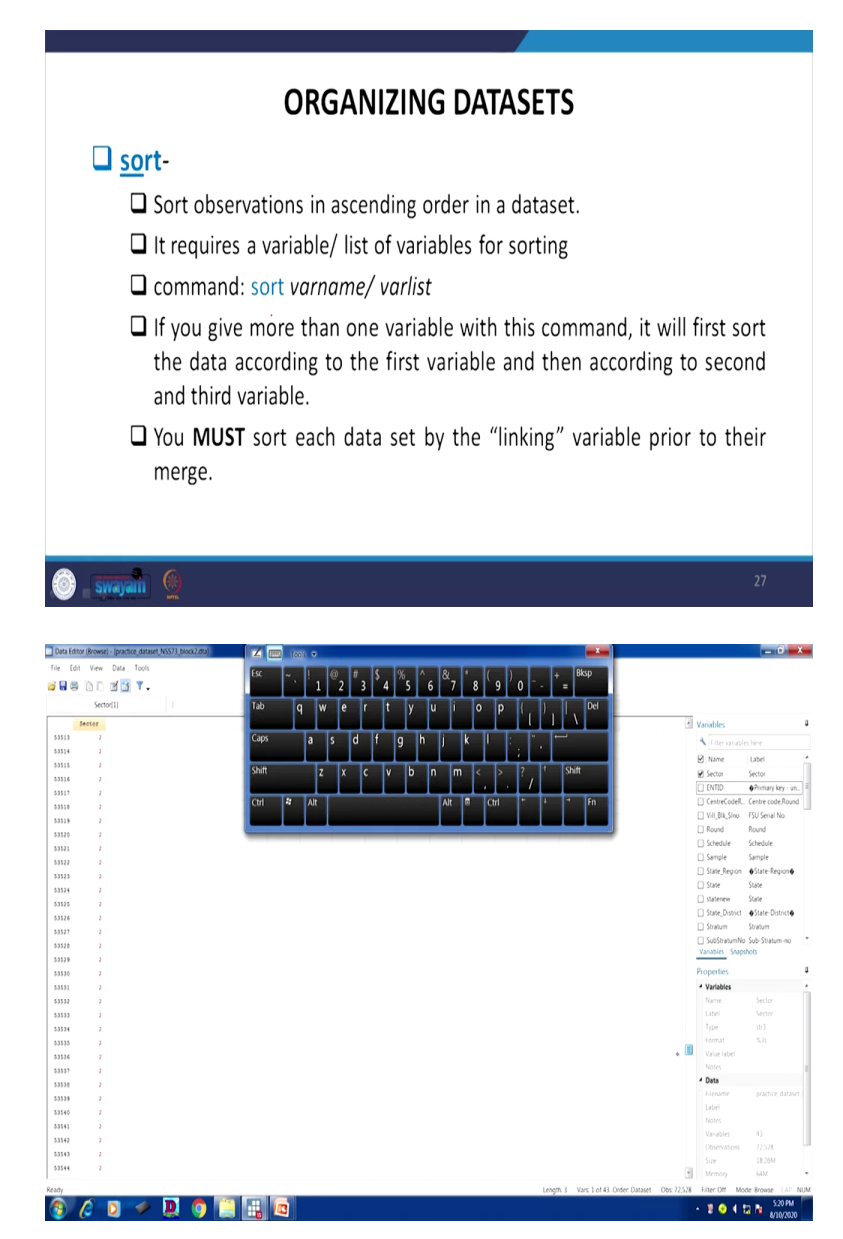

We did so far one interesting part that is called string. Many researchers usually commit that mistake and get frustrated with the data, that the data is becoming difficult to convert. Some errors are coming. They repeatedly search here and there I think the last couple of slides are going to help you a lot in understanding the data and converting to a numeric. The standard rule

is always to convert to a numeric number for quicker operation. There are some advanced commands that can also continue with the string value as well, but we are not dealing with that part.

Organizing dataset is another important aspect of understanding Stata and the large dataset. The sort variable, sort command of the variable is going to help you a lot. Sorting of, likewise in Stata, likewise in Microsoft Excel, we used to sort the variables. If there are so many variables just need to analyze together, we need to sort one and accordingly match whether others are following or not.

So sort observations in ascending order in a dataset is generally essential. It requires a variable or list of variables for sorting. If there are so many variables you are sorting together, it by default consider first as your sorting variable. And on the basis of the first variable, it sorts other variables also. You might have operated in excel also.

So the command for sort is sort then variable name. Let the variable is sector. Then how it is like this. Now look at what I do browse then sector, it will show you it has already sorted look at this I am going down, one then two is there. So since it is in ascending order it has already sorted.

So let me move on. If you give more than one variable with this command, it will by default sort the first variable and then accordingly saved the data with second and third variable as per the first variable. So you must sort each dataset by the linking variable prior to that of merging.

I think we will also clarify while merging and appending and we have some dedicated lectures also for it. We will clarify that it is an essential step before merging that you need to sort the data. Without sort, the variable, the uniquely identified variables cannot be sorted, it cannot match the corresponding unique ID of another dataset.

So once you have sorted it that means by each row all are same in both the datasets. So then only linking variables as well as the original variables both should be sorted before merging and then only merging is going to be successful.

(Refer Slide Time: 24:48)

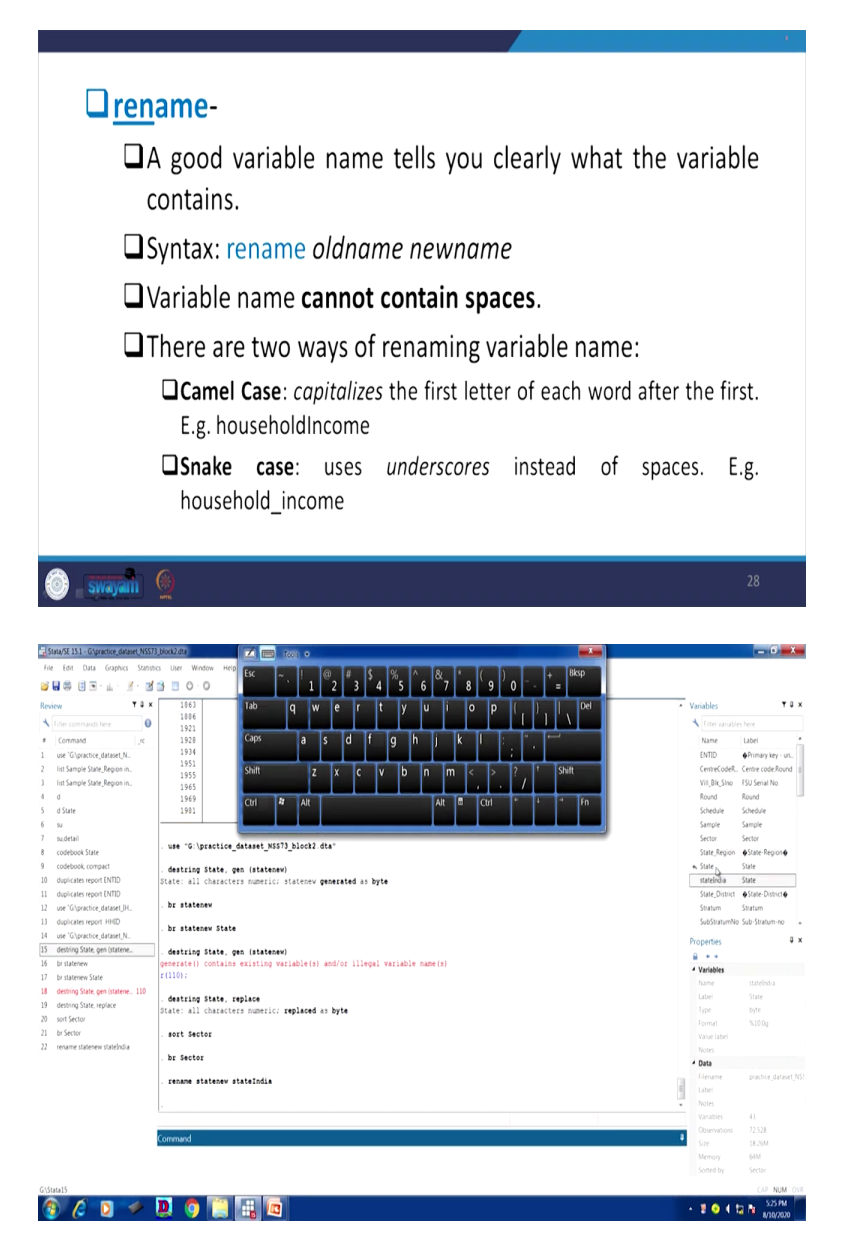

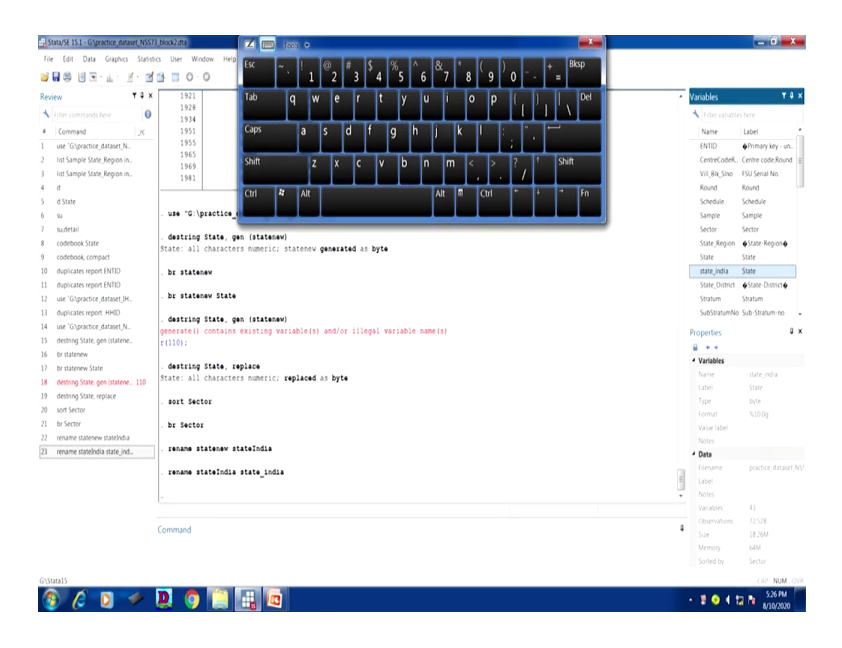

Let us move on understanding some other operations like renaming the variable. A good variable name tells you very clearly that what the variable contains. If you have named very appropriately, for example, you are working with GDP, but you have named a state, but, probably you will be confused later on when you open and you have already operated with many other information.

State maybe, state name is there, but if you have not mentioned GDP, you will be confused. But, like agriculture, output is there, but you have given gender. Generally, this mistake we do not do but some close name we generally give, but still make sure that this is very unique in your understanding that most appropriate value must be given for better and quicker results.

For our syntax like rename is the command you are supposed to give. Rename old, basically if an old name is there, you need to rename that old name. The dataset has given certain by default names as per their convenience, but you wanted to continue with a new name that name maybe very suitable as per your explanation, your model so you add a new name. So, old name will be renamed with a new one, I will tell you right now.

The variable name cannot contain spaces as I told you, there are two ways of renaming variables. One is renaming is camel case, another is called snake case. Likewise camel has a continuity, so each name you need not give spaces, you just capitalize the second starting letter. It is not a continual flow, there is a capital letter. And in case of snake, there is a clear space. This is different than that of another one. So you need to give a underscore. Underscore identifies for separating two different words in the name, we will clarify right now.

So let us operate. Suppose I just wanted to rename here, statenew is there. I already defined statenew. Let me rename it to another one like stateone or maybe stateIndia if you are working with other countries together, your data containing other countries, state of India, like state, two approaches as I told you, camel view, so India will be capital like this. So if you enter it will be renamed like this. Now it has already been renamed, you can just have a look from your variable view. I have pointed out, I have put my cursor here. It is getting visible to you.

Otherwise, you can also do underscore operation like the snake view. You just give underscore India. The name has already been changed. So statenew is not there, it is now stateIndia. So I am just going to change that stateIndia to state\_india. Now this has changed to state\_india. So what is important now the variable has been changed with a new name as per your own convenience. And this is very essential and usually very useful.

(Refer Slide Time: 29:26)

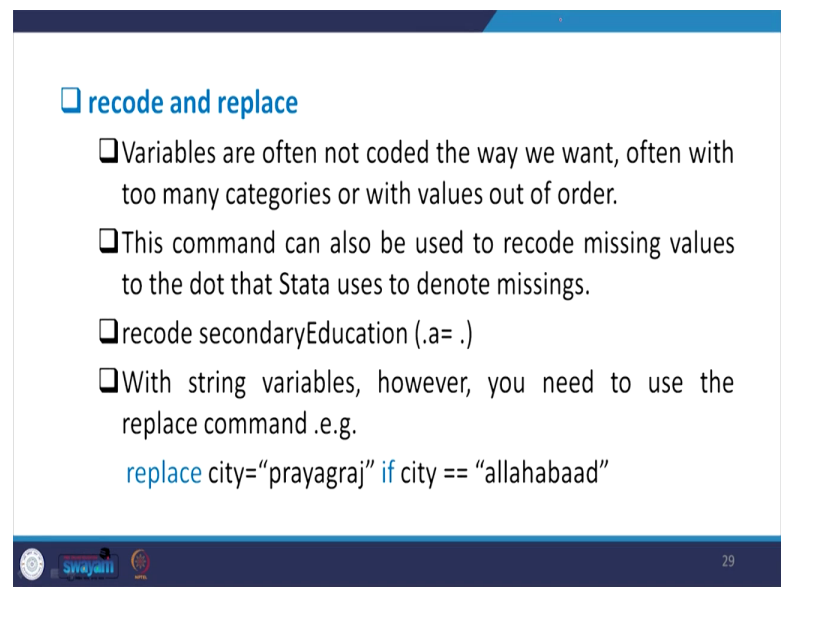

Then recode and replace. Recoding and replace is equally important for work and for operation in our module. Like, for example, if you have a data like gender, for example, gender is there in your variable, 1 is coded for male and 2 is for female, but you want it to, when your result, your

interpretation will be higher, positively linked towards, since higher weight is, as per the numeric number higher weightage with female. But it might be becoming very inconvenient for you.

Like, if I go by how many males are impacting the society in any particular policy framework, your data is related to any particular policy analysis, you wanted to understand or interpret through male, not female. But where female is important, you wanted to answer through female, your weight is higher in female. there is no harm in dealing with that, but for some convenience, if you recode it to, like female you make 1, recode to 1 and male at 2.

Suppose you wanted to do that, now your regression coefficient is coming out to be positive. your likelihood analysis will be when the society is more of female, the likelihood of getting advantage or disadvantage is positively linked because of higher male members. Since you have already given a positive or higher value to male, so your relationship is expected to be positive there. But depending upon, it is not a standard rule at all.

There are many sort of example I will do it in between let me go by that. How we are recoding it, I will explain it later. Recoding variables are often not coded the way we want, as I just said. Like in some dataset education attainments they give it in reverse order. Educational attainment like class 10th they have given 1, 12 they have given 2, for higher education 3. If that is there, higher weightage is there already. If the reverse order is there already in the data like 3 weight is for 10th, then 2 is for secondary and 1 is for higher secondary, then that might be inconvenient for the researcher to analyze so you need to recode it.

So, this command, the recode command can also be used to recode missing values to the dot that Stata uses to denote missings. Like as I already pointed out earlier that Stata usually reads dot as the missing values. But if there are some other entries, by mistake also there might be some entries, some alphabet are entered in the numeric data and you have checked that some alphabet has been entered and converted to a string value and you have detected that.

So it is very difficult that which number has replaced with that alphabet. So in that case the easiest way to convert that number to when you do not know the exact replacement, you simply convert it to a missing value as dot. So recode that particular entry as dot. So recoding command is going to be very useful.

I will tell you some of the sample entries for our clarification. So recode secondary education, if secondary education is our variable name, your command will be recode then the variable name, whatever the variable name you have. If you have a .a entry, as I just pointed out a couple of minutes back that you just wanted to read this as a missing value, you simply read as .a equal to simply dot. Recode, in the command recode .a or if 98 is entered in the data or usually 8888 are considered to be the missing value in different dataset, 88, 89, even these are the standard missing values in our different datasets. I think I told you already while guiding the datasets. We have already guided you, reading the missing values in the data. So you can recode it to dot.

So its string variables, however, you need to use the replace command, not the recode. If it is numeric, so we can convert it. But if it is a string variable, the standard recode command is not going to work. In that case replace that. If city is a string variable and with some entry Allahabad, you want to replace it by Prayagraj you have to enter as replace, not recode. Recode is going to be erroneous. It is not going to give you the right result.

So if you want to change it to another one, just change it by that name. But again it is a text. It is in string variable still now. Even if you have recoded, it still converted to a string variable. What we will do for your analysis, we have to convert the other way for analysis to destring, in that case you need to go by the encode command, or sometimes wherever it is only in string but not in label, not in categorical labeling or categorical values in that case if it is only in string format with characters, your conversion will be through destring I have already pointed out.

So here for recode and replace, recode is useful for numeric variables, replace is useful for the variables which are string in nature. We will continue rest of this from keep and drop command and there are other entries in our analysis in our next class. So thank you very much for patient listening.